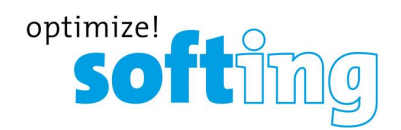

**User Guide** 

# smartLink DTM

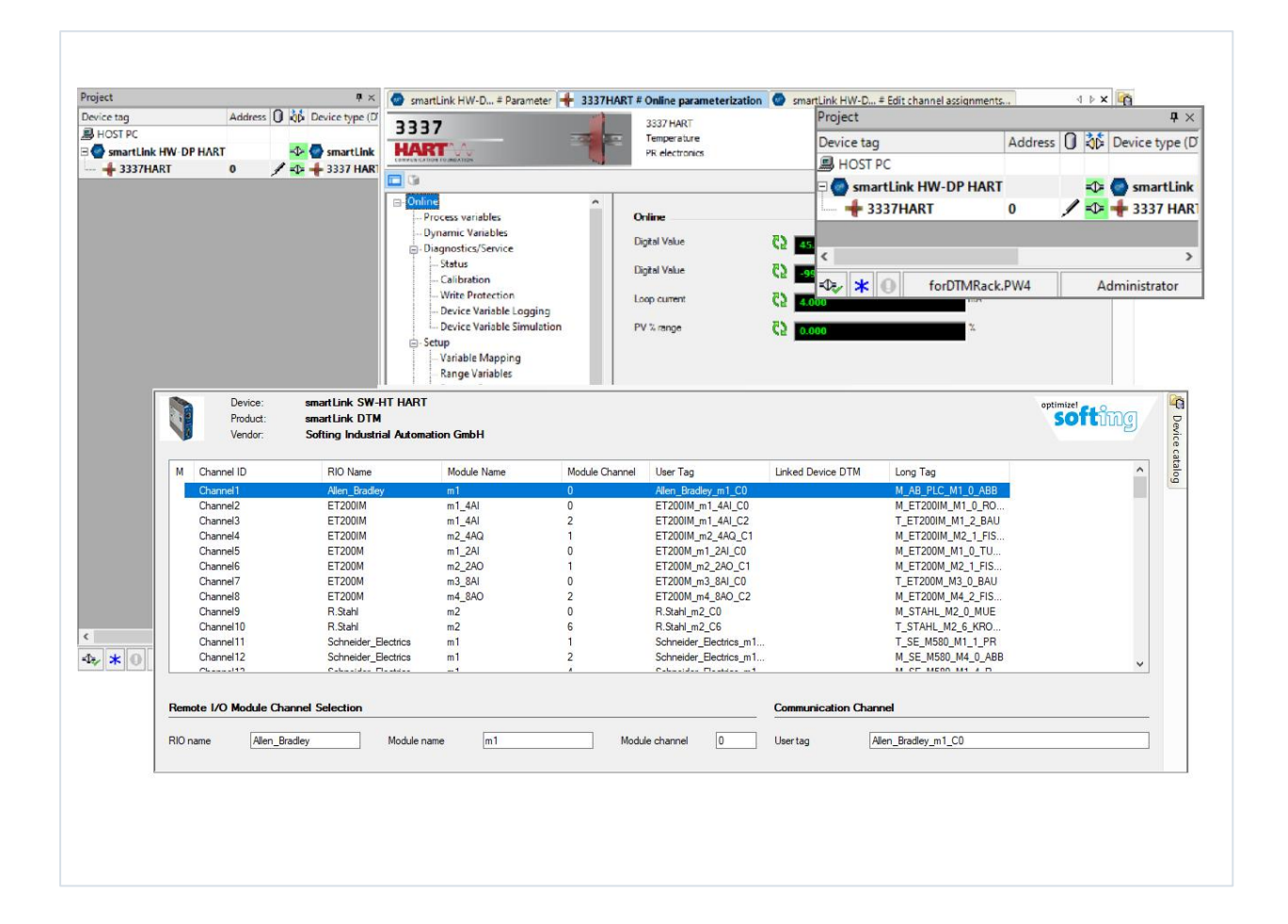

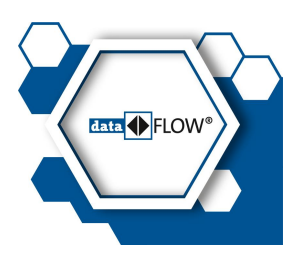

Version: EN-052023-1.10 © Softing Industrial Automation GmbH

#### **Disclaimer of liability**

The information contained in these instructions corresponds to the technical status at the time of printing of it and is passed on with the best of our knowledge. Softing does not warrant that this document is error free. The information in these instructions is in no event a basis for warranty claims or contractual agreements concerning the described products, and may especially not be deemed as warranty concerning the quality and durability pursuant to Sec. 443 German Civil Code. We reserve the right to make any alterations or improvements to these instructions without prior notice. The actual design of products may deviate from the information contained in the instructions if technical alterations and product improvements so require.

#### Trademarks

FOUNDATION<sup>™</sup> and HART<sup>®</sup> are registered marks of the FieldComm Group of Austin, Texas, USA.

#### OpenSource

To comply with international software licensing terms, we offer the source files of open source software used in our products. For details see https://opensource.softing.com/

If you are interested in our source modifications and sources used, please contact: info@softing.com

#### Softing Industrial Automation GmbH

Richard-Reitzner-Allee 6 85540 Haar / Germany https://industrial.softing.com

+ 49 89 4 56 56-340

info.automation@softing.com support.automation@softing.com

https://industrial.softing.com/support/support-form

Scan the QR code to find the latest documentation on the product web page under Downloads.

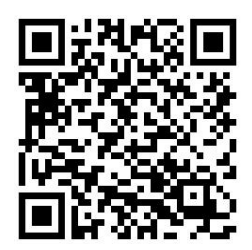

## **Table of Contents**

| Chapter | 1     | About this guide                                 | 5  |
|---------|-------|--------------------------------------------------|----|
|         | 1.1   | Read me first                                    | 5  |
|         | 1.2   | Target audience                                  | 5  |
|         | 1.3   | Typographic conventions                          | 5  |
|         | 1.4   | Document history                                 | 6  |
|         | 1.5   | Related documentation and videos                 | 6  |
|         | 1.6   | Document feedback                                | 6  |
| Chapter | 2     | About smartLink DTM                              | 7  |
|         | 2.1   | Intended use                                     | 7  |
|         | 2.2   | Software and functionality                       | 7  |
|         | 2.3   | What is a Field Device Tool                      | 8  |
|         | 2.4   | What is a Device Type Manager                    | 8  |
|         | 2.5   | What is a frame application                      | 10 |
|         | 2.6   | HART                                             | 10 |
| Chapter | 3     | Installing smartLink DTM                         | .1 |
| Chapter | 4     | smartLink DTM user interface explained1          | .2 |
| Chapter | 5     | Using smartLink DTM 1                            | .4 |
|         | 5.1   | Starting FDT frame application                   | 14 |
|         | 5.2   | Adding a smartLink HW-DP or smartLink SW-HT HART | 16 |
|         | 5.3   | Setting connection parameters                    | 17 |
|         | 5.4   | Connecting a smartLink node                      | 18 |
|         | 5.5   | Setting the channel count                        | 19 |
|         | 5.6   | Assigning a channel                              | 21 |
|         | 5.6.1 | smartLink HW-DP HART                             | 21 |
|         | 5.6.2 | smartLink SW-HT HART                             | 24 |
|         | 5.7   | Connecting a HART field device                   | 27 |
|         | 5.8   | Reading connected smartLink node                 | 28 |
|         | 5.9   | Additional user interface menus                  | 32 |
|         | 5.9.1 | About smartLink DTM                              | 32 |
|         | 5.9.2 | Documentation of access parameters               | 33 |
|         | 5.9.3 | Troubleshooting                                  | 34 |
|         | 5.9.4 | Audit trail                                      | 35 |
| Chapter | 6     | Troubleshooting                                  | 37 |

This page is intentionally left blank.

## 1 About this guide

## 1.1 Read me first

Please read this guide carefully before using the device to ensure safe and proper use. Softing does not assume any liability for damages due to improper installation or operation of this product.

This document is not warranted to be error-free. The information contained in this document is subject to change without prior notice. To obtain the most current version of this guide, visit the <u>product website</u>.

## 1.2 Target audience

This guide is intended for experienced operation personnel and network specialists responsible for configuring and maintaining field devices in process automation networks. Before installing and operating the smartLink DTM make sure that you have read and fully understood the safety requirements and working instructions in this guide.

## 1.3 Typographic conventions

The following conventions are used throughout Softing customer documentation:

| Keys, buttons, menu items, commands and other<br>elements involving user interaction are set in bold<br>font and menu sequences are separated by an<br>arrow | Open Start → Control Panel → Programs                                                                                                    |
|----------------------------------------------------------------------------------------------------|----------------------------------------------------------------------------------------------------|
| Buttons from the user interface are enclosed in brackets and set to bold typeface                                                                            | Press [Start] to start the application                                                                                                   |
| Coding samples, file extracts and screen output is set in Courier font type                                                                                  | MaxDlsapAddressSupported=23                                                                                                    |
| Filenames and directories are written in italic                                                                                                    | Device description files are located in C:<br>\ <application<br>name&gt;\delivery\software\Device Description<br/>files</application<br> |

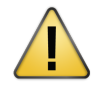

#### CAUTION

CAUTION indicates a potentially hazardous situation which, if not avoided, may result in damage or injury.

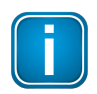

#### Note

This symbol is used to call attention to notable information that should be followed during installation, use, or servicing of this device.

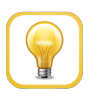

#### Hint

This symbol is used when providing you with helpful user hints.

## 1.4 Document history

| Document version | Changes since last version                |
|------------------|-------------------------------------------|
| 1.00             | first version                             |
| 1.10             | DTM description for smartLink SW-HT added |

#### **1.5** Related documentation and videos

See the following links for additional and related product information:

- smartLink HW-DP User Guide
- smartLink SW-HT User Guide

#### **1.6** Document feedback

We would like to encourage you to provide feedback and comments to help us improve the documentation. You can write your comments and suggestions to the PDF file using the editing tool in Adobe Reader and email your feedback to <a href="mailto:support.automation@softing.com">support.automation@softing.com</a>.

If you prefer to write your feedback directly as an email, please include the following information with your comments:

- document name
- document version (as shown on cover page)
- page number

## 2 About smartLink DTM

## 2.1 Intended use

The smartLink DTM tool is used to configure, diagnose and maintain HART field devices that are connected to smartLink via Remote I/Os (RIOs). This chapter describes the application scenarios and functionality of this tool including the relevant Field Device Tool (FDT) and HART technologies. Any other use is deemed non-intended use.

## 2.2 Software and functionality

smartLink DTM takes over the entire protocol and device-specific management for communicating with HART devices via the corresponding Softing smartLink.

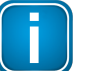

#### Note

To grant smartLink unrestricted communication with HART devices, you must first activate the optionally available licenses for smartLink and update its firmware to at least version 1.10. For more information see the smartLink HW-DP and smartLink SW-HT user guides.

Using the smartLink DTM you can parameterize and diagnose any number of HART devices. Please note that suitable DeviceDTMs are required to parameterize the devices. These DeviceDTMs are typically provided by the device manufacturer.

The smartLink DTM offers the following functionality:

- Configuration of access parameters for individual smartLink devices.
- Assignment of channels for the HART devices connected to the smartLink.
- Access to HART devices via smartLink.
- Selection of the Remote I/O module channels connecting to HART devices.
- Internationalization (UTF8) and localization for English and German.
- Control of access to critical functions according to the FDT user role concept.
- Logging of audit trail events (must be supported by the FDT frame application).
- Documentation of the smartLink access parameters.

## 2.3 What is a Field Device Tool

The Field Device Tool (FDT) is a standard communication protocol used in industrial automation to communicate with field devices. FDT simplifies and saves time in the commissioning and maintenance of increasingly complex installations which consist of a growing number of field devices from different manufacturers. FDT is a standardized software interface for the configuration, parameterization and handling of intelligent field devices, regardless of the manufacturer and communication protocol. FDT is based on the existing fieldbus technologies and extends them by a fieldbus-independent software interface between the devices and the engineering system. The most diverse automation components from various manufacturers can thus be configured, parameterized and managed using only one engineering system, independently of the protocols or fieldbuses over which the devices communicate. To make the devices easy to commission and handle, FDT defines a wide variety of graphical options for describing and operating the devices. FDT offers different user roles and defines specific access rights, e.g. for maintenance, commissioning, monitoring, etc.

## 2.4 What is a Device Type Manager

The central component of a Field Device Tool (FDT) is the Device Type Manager. Known as DTM, this software component is supplied by a device manufacturer together with the device. It is somewhat like a software driver for a specific printer. It contains all device-specific data, functions and graphical controls. DTMs are used in industrial automation and process control systems to manage communication and configuration of field devices such as sensors, actuators, controllers, and other industrial devices. These devices typically communicate using protocols such as HART (Highway Addressable Remote Transducer), FOUNDATION Fieldbus, PROFIBUS (Process Field Bus), or other industrial communication protocols. A Device Type Manager provides the interface between the field devices and the automation system, allowing for configuration, monitoring, and control of these devices.

There are three types of DTMs:

#### DeviceDTM

The DeviceDTM is a DTM that represents a specific field device. It contains all the information on configuration, diagnostics and documentation that is distinctive for the device. To make all the desired functions of the device available in the engineering system, the DTM uses the communication services of a CommDTM or GatewayDTM. A DeviceDTM is often simply called a DTM. This should be avoided because the term DTM is a generic term for all kinds of DTMs.

#### CommDTM

The CommDTM (communication DTM) is a DTM that represents a communication device, such as a PC interface board, which acts as a master on a fieldbus network. The CommDTM encapsulates all communication-specific aspects, and manages and configures the communication module (e.g. PC interface board).

To configure and test a device, the relevant DeviceDTM transmits communication requests as XML documents via a COM interface to a communication channel of the CommDTM. A communication channel represents the fieldbus access within a communication device. The communication device may provide one or more communication channels.

#### GatewayDTM

A GatewayDTM is a DTM that represents a physical gateway between two fieldbus segments. The fieldbus segments typically differ in the protocol (e.g. HART/PROFIBUS) and/or the physical properties. A GatewayDTM contains functionality that is specific to the bridged communication protocols and to the manufacturer-dependent gateway properties.

To configure and test a field device on the target segment of the gateway (the segment behind a gateway from the point of view of the fieldbus access), the relevant DeviceDTM transmits communication requests as XML documents via a COM interface to a communication channel of the GatewayDTM. A communication channel represents a path between fieldbus segments within a physical gateway.

The gateway may provide one or more communication channels. The GatewayDTM transforms the communication requests that are specific to the communication protocol used by the device into communication requests according to the fieldbus access. It then passes them on to the CommDTM. Communication across segment boundaries by using a GatewayDTM is referred to as *nested communication*.

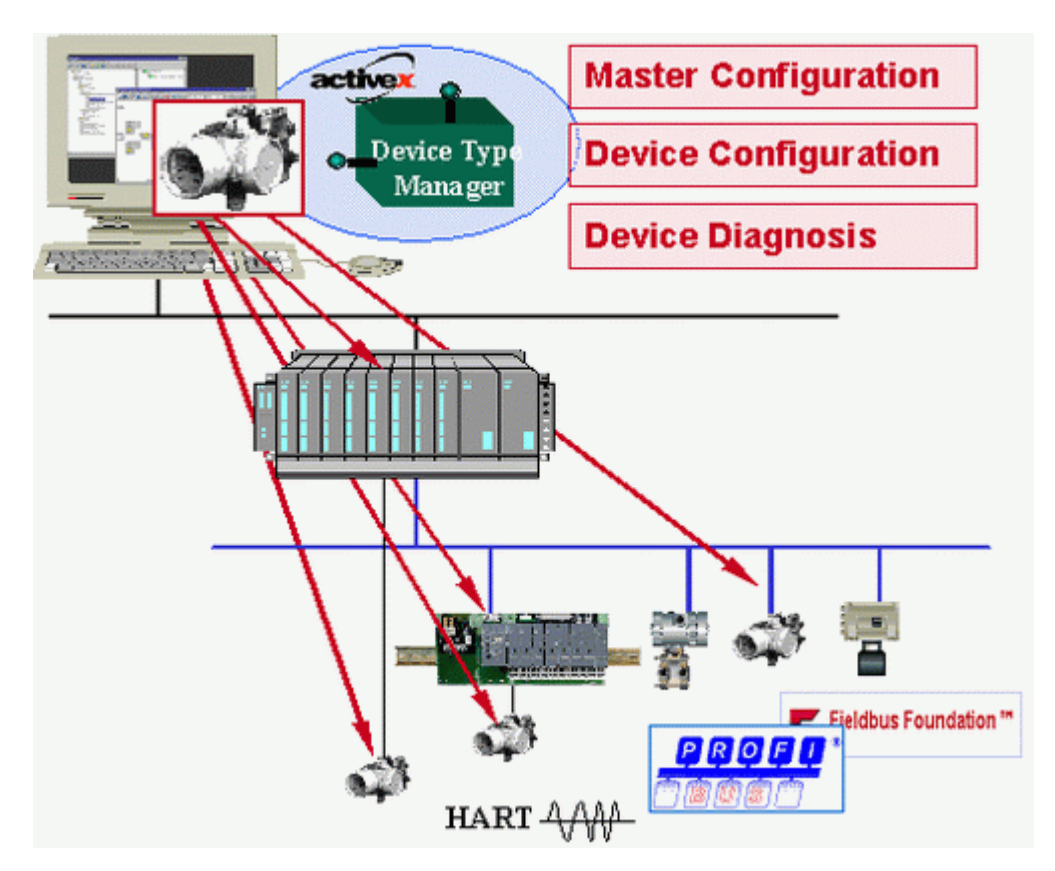

Fieldbus-independent FDT concept

## 2.5 What is a frame application

An FDT (Field Device Tool) frame application is a software that provides a platform or framework for configuring, managing, diagnosing, and monitoring field devices in industrial automation and control systems. It allows you to import device information by accessing the relevant DTMs provided by the device manufacturer. An FDT frame application is the only application within the FDT concept which is implemented as an executable. It is application is responsible for loading and unloading the DTMs, managing and saving data in a project database, managing a device catalog, generating a project documentation, supervising user and access rights, and displaying all user interfaces of the DTMs.

There are a number of FDT frame applications on the market each offering a different user interface structure and visualization. For the sake of consistency, this user guide describes the integration of the smartLink DTM and connection the Softing smartLink instances using the frame application **PACTware**<sup>™</sup>.

## 2.6 HART

HART (Highway Addressable Remote Transducer) is a two-way communication protocol designed for field devices in process automation using a 4-20mA analog signal. HART provides digital communication capabilities over the analog current loop by superimposing digital signals on top of the analog signal. It can be used to parameterise, diagnose and poll process values.

The HART protocol implements OSI layers 1 (physical layer), 2 (data link layer) and 7 (application layer). The HART Physical Layer defines the electrical connection between HART devices, typically on twisted copper cables which transmit the 4-20mA analog signal of the device. For transmitting the HART bit stream a high frequency signal is superimposed on the analog signal is using the Continuous Phase Frequency Shift Keying (CPFSK) principle where the bit values of 0 and 1 are represented by different frequencies without causing phase jumps during frequency switching. The data transmission rate is 1200 bps. To synchronize transmitter and receiver preambles are added to the Physical Layer.

The Data Link Layer deals mostly with the structure of the data packets, device addressing, error correction and bus access control. Insofar, HART is a binary byte-oriented master-slave protocol on which bus access is organized by the token-passing method. Device addressing is done either by using a polling address that can be individually assigned to a slave (field device) or by a specific bit address which is a unique identifier permanently set by the device manufacturer. With HART you can have to masters.

The primary master is normally the control system master while the secondary master is used only when required, typically by a temporarily connected hand-held communicator such as the smartLink device. The token-passing protocol communicates between both masters to control the bus access. During normal operation the slaves do not have an active role. They may, however, be used in what is called burst mode communication, a method where the slaves are instructed to continuous burst (broadcast) messages, thereby taking part in the token-passing communication.

The Application Layer handles through a serious of HART commands the generation (master) and processing (slave) of data packets. The HART commands are divided into three categories: The *Universal Commands* which must be supported by all slaves. The *Common Practice Commands* which even optional device manufacturers are encouraged to prioritize them over Device-Specific Commands. The *Device-Specific Commands* which include only device functions implemented by specific manufacturers.

## 3 Installing smartLink DTM

Before you can work with your smartLink you have to install the smartLink DTM. Download the smartLink DTM application from the <u>Download Center</u> or the smartLink HW-DP <u>product page</u>.

- 1. Download the latest version of the smartLink DTM.
- 2. Double-click the **setup.exe** file to start the installation.
- 3. Select the installation language.
- 4. Follow the install wizard instructions.

## 4 smartLink DTM user interface explained

The user interface of Softing smartLink DTM follows the basic design according to the FDT style guide. The Chapter gives you a general overview of the smartLink DTM user interface, its windows and functions in the FDT frame application PACTware.

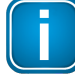

#### Note

For a details on how to connect and configure Softing smartLink HW-DP and smartLink SW-HT nodes and parameterizing HART RIOs see the next chapter <u>Using smartLink</u> <u>DTM</u><sup>(14)</sup>.

| 💿 smartLii                | nk HW-DP                       | HART # Parameter                                                   |                       | 4 ⊳           | ×                |
|---------------------------|--------------------------------|--------------------------------------------------------------------|-----------------------|---------------|------------------|
|                           | Device:<br>Product:<br>Vendor: | smartLink HW-DP HART<br>smartLink DTM<br>Softing Industrial Automa | ation GmbH            | softing       | Information area |
| Network S                 | ettings                        |                                                                    | Login Credentia       | ıls           | 1                |
| IP address<br>HART IP por | /                              | 192.168.0.11<br>5094                                               | User name<br>Password | administrator |                  |
|                           |                                |                                                                    |                       |               | Application area |
|                           |                                |                                                                    | OK                    | Cancel Apply  |                  |
|                           |                                |                                                                    | ŬŔ.                   | Cancel Apply  | Action area      |
|                           | 1                              |                                                                    |                       |               | Status area      |
| 1 2 3                     | 4 5 6                          | Text                                                               |                       |               |                  |

- The **informations area** shows an image of a smartLink, the corporate logo and the names of the product, the device and the vendor.
- The **application area** shows the operational elements for the tasks that are performed in a user interface.
- The **action area** contains buttons to execute the main actions.
- The status area shows general status information about smartLink HART.

The optional navigation area described in the FDT style guide is not included in the smartLink DTM user interface.

#### Status symbols

Field 1 of the status area displays the following DTM status symbols:

- ↓ The smartLink device is disconnected.
- A connection has been established to smartLink and it is inactive. This state occurs only briefly when smartLink DTM is connected and disconnected. When smartLink DTM is connected it changes to an active connection right away. This state does not occur during normal operation.

- A connection has been established to smartLink and it is active.
- A connection to the smartLink changes from inactive to active.
- A connection to the smartLink changes from active to inactive.
- A smartLink connection has been disrupted.

Field 2 of the status area shows the following communication states:

smartLink is currently not communicating.

smartLink is currently communicating.

**Field 3** typically shows the processing state of the instance dataset of the device dataset while field 4 shows if the instance dataset has been modified compare with the device dataset. Both fields are always empty, because smartLink HART does not have any device parameters.

Field 5 area shows the input state as follows:

- The current input values are unchanged and valid.
- The current input values have been modified.
- The current input values are invalid.

**Field 6** is always empty. It normally shows if the user interface operates in block mode or in direct mode. The smartLink DTM user interface always runs in block mode and this filed has to be empty according to the FDT style guide.

## 5 Using smartLink DTM

In this chapter you will learn how to work with smartLink DTM and read DeviceDTMs in an FDT frame application.

## 5.1 Starting FDT frame application

Like any DTM, smartLink DTM must be loaded into an FDT frame application. The services provided by smartLink DTM for communication with HART devices can be used to read DeviceDTMs running in the same FDT frame application.

The FDT frame applications of different manufacturers prioritize different tasks and objectives. Therefore, the design of the user interface, the functionality provided and the operation may also vary significantly from frame application to frame application. The following sections describes the **PACTware™** frame application. If you are using a different frame application, consult the related user manual.

Select Windows Start → PACTware 4.1 → PACTware 4.1 to start the FDT frame application (in this case PACTware).

With many frame applications you need to log on with your user name and password after initial startup. You may also have to create a new project before you can start adding DTMs.

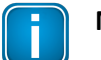

#### Note

The local DTM device catalog is typically updated automatically. If however for whatever reason this is not done automatically you will need to update the device catalog manually.

2. Select **Device catalog** → **Update device catalog** to update the local device DTM to include the smartLink DTM (provided this is <u>not</u> done automatically).

The screenshot below shows the PACTware user interface immediately after startup displaying the device catalog. Remember that you have to update the device catalog after installing new DTMs to inform the frame application of the newly installed DTMs and the devices they support. This process is specific for the frame application you are using. Refer to the user manual of the frame application for the relevant information. If you are using PACTware, click **[Update device catalog]** in the device catalog.

|           |                          |        |                  |                     |              | Devices of          | ala a                                                                                                    |                                                                                                    |                                                                                                    |                                                                                                    |
|-----------|--------------------------|--------|------------------|---------------------|--------------|---------------------|----------------------------------------------------------------------------------------------------|----------------------------------------------------------------------------------------------------|----------------------------------------------------------------------------------------------------|----------------------------------------------------------------------------------------------------|
| oject     | Address 0 36 Device type | Status | Timestamn status |                     |              |                     | l Devices                                                                                                    | All Devices                                                                                                    |                                                                                                    | · · · ·                                                                                                    |
| ) HOST PC |                          |        | ·                |                     |              |                     | ABB<br>ABB Automation Products GmbH<br>ABB Instrumentation spa<br>CodeWrights GmbH<br>Hiprom Technologies<br>(CS GmbH<br>PR electronics<br>R. Stahl Schattgeräte GmbH<br>Rockwell Automation<br>Softing Industrial Automation Gr<br>Spectrum Controls | Device         Pr44000.F54000 (TRIC-WIRL) HART           Ø F44000.F54000 (TRIC-WIRL) PA 0x450C         Pr545000(CPA-2FMAG-XB) HART           Ø F146000(CPA-3E/MAG-XB) PA 30 0x6691         Pr545000(CPA-3E/MAG-XB) PA 30 0x670           Ø F146000(CPA-3E/MAG-XB) PA 30 0x670         Pr64000(CPA-3E/MAG-XB) PA 30 0x670           Ø F146000(CPA-3E/MAG-XB) PA 30 0x670         Pr64000(CPA-3E/MAG-XB) PA 30 0x670           Ø F146000(CPA-3E/MAG-XB) PA 30 0x670         Pr64000(CPA-3E/MAG-XB) PA 30 0x670           Ø F146000(CPA-3E/MAG-XB) PA 30 0x670         Pr64000(CPA-3E/MAG-XB) PA 30 0x670           Ø F146000(CPA-3E/MAG-XB) PA 30 0x670         Pr64000(CPA-3E/MAG-XB) PA 30 0x670           Ø F146000(CPA-3E/MAG-XB) PA 30 0x6710         Pr6400(CPA-3E/MAG-XB) PA 30 0x670           Ø F14600(CPA-3E/MAG-XB) PA 30 0x670         Endop 71/NS           Ø L0800 F1/NSE         L0800 F1/NSE | Protocol     HART     PROFIBUS_DPV1     HART     PROFIBUS_DPV1     HART     PROFIBUS_DPV1     HART     HART     HART     HART     HS Ethernet/IP (CI     FF HS - FF H1 | Vendor<br>ABB<br>ABB<br>ABB<br>ABB<br>ABB<br>ICS GmbH<br>CodeWrig<br>Hiprom T<br>ABB                                                                    |
|           |                          |        |                  | Error mor<br>Serial | itor<br>Date | ÷.                  | VEGA Grieshaber KG                                                                                                    | MINITRAC 31 FART<br>MINITRAC 31 HART SL<br>MINITRAC 31 HART SL<br>MINITRAC 31 Profibus<br>MINITRAC 32 FF<br>MINITRAC 32 FF<br>MINITRAC 32 HART SL<br>MINITRAC 32 HART SL<br>MINITRAC 32 HART SL<br>MINITRAC 32 MART SL                                                                                                    | FF H1; VVO Protoc<br>HART; VVO Protoc<br>PROFIBUS DP/V1;<br>FF H1; VVO Protoc<br>HART; VVO Protoc<br>HART; VVO Protoc<br>PROFIBUS DP/V1;<br>FF H1<br>HART              | VEGA Grie     VEGA Grie     VEGA Grie     VEGA Grie     VEGA Grie     VEGA Grie     VEGA Grie     VEGA Grie     VEGA Grie     Softing Ir     Softing Ir |
|           |                          |        |                  |                     |              |                     |                                                                                                    | mobilink PA     mobilink Power FF     mobilink Power HART     mobilink Power PA     Modbus Module Serial     PLICSCOM     PLICSCOM     UICSMOBILE 00 pages                                                                                                    | PROFIBUS DP/V1<br>FF H1<br>HART<br>PROFIBUS DP/V1<br>WO USB Protocol<br>WO BT Protocol<br>WO Protocol; WO                                                              | Softing In<br>Softing In<br>Softing In<br>Softing In<br>VEGA Gri<br>VEGA Gri<br>VEGA Gri                                                                |
|           |                          |        |                  |                     |              | <<br>Vendor<br>Show | Sroup Type Protocol                                                                                                    | PLICSMUBILE 80 series     PLICSMUBILE 161     PLICSRADIO C62     <                                                                                                    | WO BI Protocol; WO<br>WO Protocol; WO<br>WO Protocol - wi                                                                                                    | VEGA Gr                                                                                                    |

On the left side of the PACTware window you see the project view, which currently contains only the root node of the project. Devices are typically represented in a hierarchical tree structure in the project view of a frame application. The common root of all devices is often a node that represents the overall project instead of a device. The communication devices are shown as child nodes of this root. The field devices are represented as the leaves of the tree. There may be gateways connected between a communication devices.

On the right side of the PACTware window you see the devices that are supported by the installed DTMs. In screenshot above you find various manufacturer listed in the device catalog.

In the next section you will learn how to add a communication DTM for a smartLink to the project.

## 5.2 Adding a smartLink HW-DP or smartLink SW-HT HART

- 1. Right-click the **HOST PC** bar in the project view to open the context menu.
- 2. Select Add device from the menu.

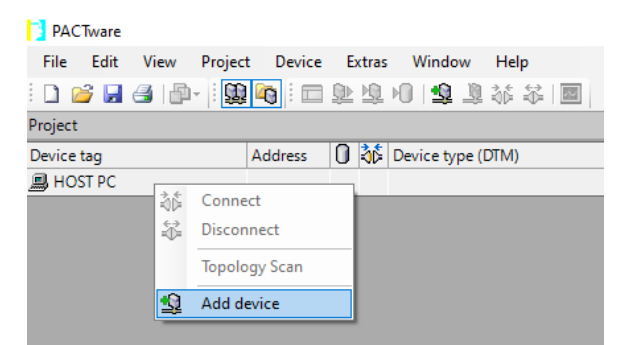

3. Select a smartLink (HW-DP or SW-HT) from the All Devices list.

| iex tog<br>Addresr () 26 Device type Status Timestamp status<br>HDST PC<br>Device for<br>Device for | ce tag<br>IOST PC | Address 🚺 嶺 Device t       | ype Status Timestamp : | status                                 |                        |
|----------------------------------------------------------------------------------------------------|-------------------|----------------------------|------------------------|----------------------------------------|------------------------|
| HOST PC  I Device for  All Devices  I Device for  All Devices  I Device for  All Devices  I Device for  All Devices  I Device for  I Device for  I Device for  I Device for  I Device for  I Device for  I Device for I Device for I Device fo | IOST PC           |                            |                        |                                        |                        |
| Device for       All Devices         Image: State State       All Devices         Image: State       Device State         Image: State       Device State <t< th=""><th></th><th></th><th></th><th></th><th></th></t<>                                                                                                    |                   |                            |                        |                                        |                        |
| Device for         All Devices                ■ ● Device<br>● Device<br>● Device Device                                                                                                    |                   |                            |                        |                                        |                        |
| Device for         All Devices           Device for         All Devices           Device for         Device for           Device for         Device for           Device for         Device for           Device for         Device for           Device for         Device for           Device for         Device for           Device for         Device for           Device for         Device for           Device for         Device for           Device for         Device for           Device for         Device for           Device for         Device for           Device for         Protocol           Device for         Vedor flatter           Device for         Vedor flatter           Device for         Vedor flatter           Device for         Vedor flatter           Vedor (Brugs Type Protocol         VEGA Grahaber KG           Vedor (Brugs Type Protocol         VEGA MonDil IS Carial           Vedor (Grans Device for MonDil IS Carial         MONDILS Carial MONDILS Carial                                                                                                    |                   |                            |                        |                                        |                        |
| Device for         All Devices                ■ ▲ Devices               ■ Protocol               ■ Protocol               ■ Protocol             ■ Protocol               ■ Protocol             ■             ■ Protocol             ■             ■ Protocol             ■             ■ Protocol             ■             ■ Protocol             ■             ■                                                                                                    |                   |                            |                        |                                        |                        |
| Image: Second Second                        |                   |                            |                        |                                        |                        |
| Device for      Device     Device     D     |                   |                            |                        |                                        |                        |
| Device for      Device     Device     D     |                   |                            |                        |                                        |                        |
| Denice for     All Denices     Denice     Denice       |                   |                            |                        |                                        |                        |
| Device for     Device     Device     De     |                   |                            |                        |                                        |                        |
| Device for         All Devices                ■ Oncire S          Device ^ // Protocol          Mitting for the softward of the softward of the softward                                                                                                    |                   |                            |                        |                                        |                        |
| Device for     Device     Device     De     |                   |                            |                        |                                        |                        |
| Device for         All Devices                                                                                                    |                   |                            |                        |                                        |                        |
| Consider and the set of the set of the      |                   |                            |                        |                                        |                        |
| All Devices         All Devices         Wendor           Device         Protocol         Wendor           Device         Protocol         Wendor           moblink FF         FFH1         Softrag Industrial Automatical Automatical                                                                                                    |                   | Device for                 |                        |                                        |                        |
| Device         Protocol         Windor           • Diver         mobilinik F         FFH1         Softing Industrial Au           • mobilinik HATT         HATT         Softing Industrial Au           • mobilinik HATT         HATT         Softing Industrial Au           • mobilinik Power FA         PSPFBUS DPV11         Softing Industrial Au           • mobilinik Power FA         PSPFBUS DPV11         Softing Industrial Au           • mobilinik Power FA         PSPFBUS DPV11         Softing Industrial Au           • mobilinik Power FA         PSPFBUS DPV11         Softing Industrial Au           • mobilinik Power FA         PSPFBUS DPV11         Softing Industrial Au           • mobilinik Power FA         PSPFBUS DPV11         Softing Industrial Au           • mobilinik Power FA         PSPFBUS DPV11         Softing Industrial Au           • mobilinik Power FA         PSPFBUS DPV11         Softing Industrial Au           • mobilinik Power FA         PSPFBUS DPV11         Softing Industrial Au           • stratecting VSVF1 HAMT         HAATT         Softing Industrial Au           • Strate Substrate KW         VEGA Grahaber KG         VEGA Grahaber KG           • VEGA Grahaber KG         • VEGA Grahaber KG         VEGA Grahaber KG           • Strate Substrate Au         • VEGA Graha                                                                                                    |                   |                            | All Devices            |                                        |                        |
| Dover     Dover     D     |                   | Device                     | Device                 | <ul> <li>Protocol</li> </ul>           | Vendor                 |
| Vender (Group)         Type         Protocol         VEGA Grandbarder KA           Vender (Group)         Type         Protocol         VEGA Grandbarder KA           Vender (Group)         Type         Protocol         VEGA Grandbarder KA           Vender (Group)         Type         Protocol         VEGA Grandbarder KA           Vender (Group)         Type         Protocol         VEGA Grandbarder KA           Vender (Group)         Type         Protocol         VEGA Grandbarder KA                                                                                                    |                   | - 🕆 Driver                 | mobiLink FF            | FF H1                                  | Softing Industrial Aut |
| Implicitive XA         PROFILIS DOV1         Softing Industrial Au<br>mobilitive Rover FF         FF H1         Softing Industrial Au<br>mobilitive Rover FA           Implicitive Rover FA         FF H1         Softing Industrial Au<br>mobilitive Rover FA         Softing Industrial Au<br>mobilitive Rover FA         FROFILIS DOV1         Softing Industrial Au<br>mobilitive Rover FA           Implicitive Rover FA         FROFILIS DOV1         Softing Industrial Au<br>mobilitive Rover FA         FROFILIS DOV1         Softing Industrial Au<br>instructive ROVER FA           Implicitive Rover FA         FROFILIS DOV1         Softing Industrial Au<br>instructive ROVER FA         HART         Softing Industrial Au<br>Instructive ROVER FA           Vender Group Type Instreed<br>Dover unselected devices too         If Contant Au<br>Instructive ROVER Softial         MORBITS Fault Au/OBITS Fault Au/OBITS         MORBITS Fault Au/OBITS                                                                                                    |                   | - %6 Gateway               | mobiLink HART          | HART                                   | Softing Industrial Aut |
| Vendor Group Type Protocol         ¥ VEA Haret         Works Vendor VEA           Vendor Group Type Protocol         ¥ VEA Burtoch VEA         Vendor VEA           Vendor Group Type Protocol         ¥ VEA Burtoch VEA         Vendor VEA                                                                                                    |                   |                            | mobiLink PA            | PROFIBUS DP/V1                         | Softing Industrial Aut |
| Implicition Romer HART         HART         Softing Industrial Au<br>mobilities Noner IA         Softing Industrial Au<br>Productinal Au<br>Instruction WVD PHART         HART         Softing Industrial Au<br>Instruction VVD PHART         HART         Softing Industrial Au<br>Instruction VVD PHART         HART         Softing Industrial Au<br>Instruction VVD PHART         HART         Softing Industrial Au<br>Instruction VVD PHART         HART         Softing Industrial Au<br>Instruction VVD PHART         HART         Softing Industrial Au<br>Instruction VVD PHART         HART         Softing Industrial Au<br>Instruction VVD Phartocol         VEGA Grinkholm Kit<br>VVGD Photocol         VEGA Grinkholm Kit<br>VVGD Photocol         VEGA Grinkholm Kit<br>VVGD Photocol         VEGA Grinkholm Kit<br>VVGD Photocol         VEGA Grinkholm Kit<br>VVGD Photocol         VEGA MINDB IS Carial         MINDB IS Carial                                                                                                    |                   |                            | mobiLink Power FF      | FF H1                                  | Softing Industrial Aut |
| Vendor Group Type         Protocol         VEGA Standards Au           Vendor Group Type         Protocol         VEGA Standards Au           Vendor Group Type         Protocol         VEGA Standards Au           Vendor Group Type         Vendor Group Type         Vendor Group Type                                                                                                    |                   |                            | mobiLink Power HART    | HART                                   | Softing Industrial Aut |
| Vendar Group Type Protocol     Vendar Group Type Protocol     Vendar Group Type Type Type Type Type Type Type Typ                                                                                                    |                   |                            | mobiLink Power PA      | PROFIBUS DP/V1                         | Softing Industrial Aut |
| Vender         Grunp         Type         Protocol         VEGA Bluetooth         WD Flottocol         VEGA Grinshader KS           Vender         Group         Type         Protocol         VEGA Grinshader KS         VEGA Grinshader KS           Umoder         Group         Type         Fretocol         VEGA Grinshader KS         VEGA Grinshader KS           Umoder         Group         Type         Fretocol         VEGA Grinshader KS         VEGA Grinshader KS                                                                                                    |                   |                            | smartLink HW-DP HART   | HART                                   | Softing Industrial Aut |
| Yeadar Group Type Protocol VEGA Givenbarre K     VeGA Givenbarre K     VeGA Givenba     |                   |                            | smartLink SW-HT HART   | HART                                   | Softing Industrial Au  |
| Vendor (Group Type Protocol EVEA Ethement WO Protocol VEGA Grinthaber KG                                                                                                    |                   |                            | ★ VEGA Bluetooth       | VVO BT Protocol                        | VEGA Grieshaber KG     |
| Show unselected devices too                                                                                                    |                   |                            |                        |                                        | VEGLO : L L VE         |
|                                                                                                    |                   | Vendor Group Type Protocol | VEGA Ethernet          | VVO Protocol                           | VEGA Griesnaber KG     |
|                                                                                                    |                   | Vendor Group Type Protocol | VEGA Ethernet          | WO Protocol<br>MODRUS over rerial line | VEGA Grieshaber KG     |

 Click [OK] to add the device to a project. The selected smartLink node (HW-DP or SW-HT) appears underneath the Host PC bar. At this point, the online state is disconnected (<sup>4</sup>).

| Project              |         |   |    | <b>中</b> >       | <  |
|----------------------|---------|---|----|------------------|----|
| Device tag           | Address | 0 | 36 | Device type (DTN | 1) |
| 📕 HOST PC            |         |   |    |                  |    |
| smartLink HW-DP HART |         | Ϊ | ۶Þ | 🕝 smartLink HV   | /- |
|                      |         |   |    |                  |    |
|                      |         |   |    |                  |    |
|                      |         |   |    |                  |    |
|                      |         |   |    |                  |    |
|                      |         |   |    |                  |    |
|                      |         |   |    |                  |    |
|                      |         |   |    |                  |    |
| <                    |         | _ |    |                  | •  |
| NONAM 🔹 🔍            | E>      |   | A  | dministrator     |    |

## 5.3 Setting connection parameters

To connect to the smartLink device you must provide an IP address and login credentials. For the HART IP communication you will additionally need to enter a port number on which the smartLink HART IP server is running.

- 1. Right-click the node **smartLink** instance in the project view.
- 2. Select **Parameter** from the menu.

| Project      |                       |                                             |       |          |                            |        | Ψ×               |
|--------------|-----------------------|---------------------------------------------|-------|----------|----------------------------|--------|------------------|
| Device tag   |                       | Address                                     | 0     | <b>١</b> | Device type (DTM)          | Status | Timestamp status |
| HOST PC      |                       |                                             |       |          |                            |        |                  |
| smartLink HW | Coni<br>Disci<br>Load | nect<br>onnect<br>I from dev<br>e to device | ice   |          |                            |        |                  |
|              | Para                  | meter                                       | 0     |          |                            |        |                  |
|              | Simi                  | ulation                                     | e     |          |                            |        |                  |
|              | Diag                  | nosis                                       |       |          |                            |        |                  |
|              | Disp                  | lay channe                                  | ls    |          |                            |        |                  |
|              | Char                  | nnels                                       |       |          |                            | •      |                  |
|              | Торо                  | ology Scan                                  |       |          |                            |        |                  |
|              | Diag                  | nostic Sca                                  | n     |          |                            |        |                  |
|              | Up-/                  | Download                                    | -Mar  | nagi     | er                         |        |                  |
|              | Print                 | t                                           |       |          |                            |        |                  |
|              | Addi                  | itional fun                                 | ction | s        |                            | +      |                  |
| 1            | Add                   | device                                      |       |          |                            |        |                  |
|              | Exch                  | ange devi                                   | ce    |          |                            |        |                  |
| 1            | Dele                  | te device                                   |       |          |                            |        |                  |
|              | Prop                  | erties < sm                                 | artLi | nk I     | HW-DP HART> smartLink HW-D | P HART |                  |

3. Enter the **IP address** of the smartLink device, the **port number** of the IP server, as well as the **user name** and **password** of the account to your smartLink.

| PACTware                                      |                                                            |               |          |                      |                |        | -       |       | ×      |
|-----------------------------------------------|------------------------------------------------------------|---------------|----------|----------------------|----------------|--------|---------|-------|--------|
| <u>File E</u> dit <u>V</u> iew <u>P</u> rojec | t <u>D</u> evice E <u>x</u> tras <u>W</u> indow <u>H</u> e | elp           |          |                      |                |        |         |       |        |
| i 🗅 🧉 🛃 🎒 👘 - i 🕵                             | ) 🚾 🖾 🖄 🖉 🛯 🦉 🥻                                            |               |          |                      |                |        |         |       |        |
| Project                                       | <b>4</b> ×                                                 | 💿 smartLin    | k HW-DP  | HART Parameter       |                |        |         | 4 Þ   | ×      |
| Device tag                                    | Address 🚺 🕸 Device type (DTM)                              |               | Device:  | smartLink HW-DP H    | IART           | optir  | nizel 💼 | o     | Dev    |
| HOST PC                                       |                                                            |               | Product: | smartLink DTM        |                | 5      | DIL     | тg    | lice o |
| smartLink HW-DP HARI                          | 🖋 🖓 🌚 smartLink HW-l                                       |               | vendor:  | Softing Industrial A | utomation GmbH |        |         |       | atalo  |
|                                               |                                                            |               |          |                      |                |        |         |       | ğ      |
|                                               |                                                            | Network S     | ettings  |                      | Login Credenti | ials   |         |       |        |
|                                               |                                                            | IP address    | 1        | 0.0.0.0              | User name      | !      |         |       |        |
|                                               |                                                            |               |          | E004                 | Pressured      |        |         |       |        |
|                                               |                                                            | nAn i ir poit |          | 5034                 | Fassword       | •      |         |       | -      |
|                                               |                                                            |               |          |                      |                |        |         |       |        |
|                                               |                                                            |               |          |                      |                |        |         |       |        |
|                                               |                                                            |               |          |                      |                |        |         |       |        |
|                                               |                                                            |               |          |                      |                |        |         |       |        |
|                                               |                                                            |               |          |                      |                |        |         |       |        |
|                                               |                                                            |               |          |                      | OK             | Cancel |         | Apply |        |
| <                                             | >                                                          | \$⊳           | 11       |                      |                |        |         |       |        |
| I I I I I I I I I I I I I I I I I I I         | 1E> Administrator                                          |               |          |                      |                |        |         |       | .:     |
|                                               |                                                            |               |          |                      |                |        |         |       |        |

- 4. Click **[Apply]** to confirm the change.
- 5. Click **[OK]** to close the interface window

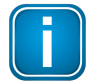

#### Note

The login password is encrypted and not shown in clear text. The HART IP port must have the same configuration as the smartLink port.

## 5.4 Connecting a smartLink node

1. Right-click the **smartLink** instance.

| Project            |                                              |            | <b>4</b> ×       |  |  |  |  |  |  |  |
|--------------------|----------------------------------------------|------------|------------------|--|--|--|--|--|--|--|
| Device tag         | Address 🕕 🎝 🛱 Device type (DTM)              | Status     | Timestamp status |  |  |  |  |  |  |  |
| B HOST PC          |                                              |            |                  |  |  |  |  |  |  |  |
| SmartLink HW-DP H/ | Connect                                      |            |                  |  |  |  |  |  |  |  |
| \$ <del>\$</del>   | Disconnect                                   |            |                  |  |  |  |  |  |  |  |
| ۵                  | Load from device                             |            |                  |  |  |  |  |  |  |  |
| <u>1</u>           | Store to device                              |            |                  |  |  |  |  |  |  |  |
|                    | Parameter                                    | Parameter  |                  |  |  |  |  |  |  |  |
|                    | Measured value                               |            |                  |  |  |  |  |  |  |  |
|                    | Simulation                                   |            |                  |  |  |  |  |  |  |  |
|                    | Diagnosis                                    |            |                  |  |  |  |  |  |  |  |
|                    | Display channels                             |            |                  |  |  |  |  |  |  |  |
|                    | Channels                                     | hannels •  |                  |  |  |  |  |  |  |  |
|                    | Topology Scan                                |            |                  |  |  |  |  |  |  |  |
|                    | Diagnostic Scan                              |            |                  |  |  |  |  |  |  |  |
|                    | Up-/Download-Manager                         |            |                  |  |  |  |  |  |  |  |
|                    | Print                                        |            |                  |  |  |  |  |  |  |  |
|                    | Additional functions                         | •          |                  |  |  |  |  |  |  |  |
| <u>\$</u>          | Add device                                   |            |                  |  |  |  |  |  |  |  |
|                    | Exchange device                              |            |                  |  |  |  |  |  |  |  |
| <u>8</u>           | Delete device                                |            |                  |  |  |  |  |  |  |  |
|                    | Properties < smartLink HW-DP HART> smartLink | HW-DP HART |                  |  |  |  |  |  |  |  |
|                    |                                              |            |                  |  |  |  |  |  |  |  |
| NONAM              | E> Administrator                             |            |                  |  |  |  |  |  |  |  |

#### 2. Select Connect.

If the connection is successful, the online state symbol change to 🕰

| PACTware - [smartLink SW-HT HAR | (T # Parameter]           |        |                  |            |          |                                      |                  |               | - 0          |
|---------------------------------|---------------------------|--------|------------------|------------|----------|--------------------------------------|------------------|---------------|--------------|
| File Edit View Project I        | Device Extras Window Help |        |                  |            |          |                                      |                  |               | - 6          |
| 🗋 🗋 🚰 🖓 👘 🖓 🕅                   | 🗖 🕉 荷 🔟 🗃 🧋 🐏 😭 🔤         | ]      |                  |            |          |                                      |                  |               |              |
| Project                         |                           |        | # ×              |            | Device:  | smartLink SW-HT HART                 |                  |               | optimizel    |
| Device tag                      | Address 🕕 🖏 Device type   | Status | Timestamp status |            | Product: | smartLink DTM                        |                  |               | sorting      |
| SmartLink SW-HT HART            | 🖋 🎫 🕘 smartLin            | 0      |                  |            | venuor.  | Sorting industrial Automation Gillon |                  |               |              |
|                                 |                           |        |                  | Network    | Settings |                                      | Login Credential | 3             |              |
|                                 |                           |        |                  | IP address |          | 10.20.237.75                         | User name        | administrator |              |
|                                 |                           |        |                  | HART IP p  | ort      | 5094                                 | Password         | •••••         |              |
|                                 |                           |        |                  |            |          |                                      |                  |               |              |
|                                 |                           |        |                  |            |          |                                      |                  |               |              |
|                                 |                           |        |                  |            |          |                                      |                  |               |              |
|                                 |                           |        |                  |            |          |                                      |                  |               |              |
|                                 |                           |        |                  |            |          |                                      |                  |               |              |
|                                 |                           |        |                  |            |          |                                      |                  |               |              |
|                                 |                           |        |                  |            |          |                                      |                  |               |              |
|                                 |                           |        |                  |            |          |                                      |                  |               |              |
|                                 |                           |        |                  |            |          |                                      |                  | ОК            | Cancel Apply |
|                                 |                           |        |                  | \$         |          |                                      |                  |               |              |

A successful connection is typically displayed in the project view by a symbol next to smartLink. In PACTware this is a closed connector. In the FDT status model a successful connection can be inactive (standby) or active (online). An active connection is displayed in PACTware by a **green** background of the connector symbol. A connection which has been successfully created by smartLink DTM with smartLink is always shown as being active.

## 5.5 Setting the channel count

It is recommended that you set a sufficiently high enough channel count for each smartLink instance in the project according to the number of connected HART devices.

Using the function **Set channel count** you can assign any number of 1 to 99 channels to the next smartLink that is added to the project. If you decide to leave the channel count unchanged, the next node added to the project will by default have 100 channels assigned.

- 1. Right-click a smartLink node (HW-DP or SW-HT) in the project view.
- 2. Navigate to Additional functions → Set channel count of new smartLink nodes...

| PACTware               |                                                                         |   |                                          |
|------------------------|-------------------------------------------------------------------------|---|------------------------------------------|
| File Edit View Project | Device Extras Window Help                                               |   |                                          |
| i 🗅 💕 🖬 🎯 👘 - i 😫 🕅    | 🔲 🍀 🌾 🙎 🕐 🕕 🔤                                                           |   |                                          |
| Project                | <b>#</b> ×                                                              |   |                                          |
| Device tag             |                                                                         |   |                                          |
| B HOST PC              |                                                                         |   |                                          |
| SmartLink HW-DP HART   | Connect                                                                 |   |                                          |
| **                     | Disconnect                                                              |   |                                          |
| De la                  | Load from device                                                        |   |                                          |
| 2                      | Store to device                                                         |   |                                          |
|                        | Parameter                                                               |   |                                          |
|                        | Measured value                                                          |   |                                          |
|                        | Simulation                                                              |   |                                          |
|                        | Diagnosis                                                               |   |                                          |
|                        | Display channels                                                        |   |                                          |
|                        | Channels •                                                              |   |                                          |
|                        | Topology Scan                                                           |   |                                          |
|                        | Diagnostic Scan                                                         |   |                                          |
|                        | Up-/Download-Manager                                                    |   |                                          |
|                        | Print                                                                   |   |                                          |
|                        | Additional functions                                                    |   | Compare offline                          |
| <u>•</u>               | Add device                                                              |   | Compare online                           |
|                        | Exchange device                                                         |   | Set value                                |
|                        | Delete device                                                           |   | Audit trail                              |
|                        | Properties <smartlink hart="" hw-dp="">smartLink HW-DP HART</smartlink> |   | Scan list                                |
|                        |                                                                         |   | Edit channel assignments                 |
|                        |                                                                         |   | Set channel count of new smartLink nodes |
|                        |                                                                         |   | Iroubleshooting                          |
|                        |                                                                         |   | About smartLink UTM                      |
|                        |                                                                         | N | Write device data to file                |
|                        |                                                                         |   |                                          |

3. Set the number of channels for the new **smartLink** node in the **Channel count** field.

| -           |              |                                       |         |         |        |
|-------------|--------------|---------------------------------------|---------|---------|--------|
| 🎱 smartLi   | ink HW-DP H/ | ART Set channel count of new smartLin | k nodes |         | 4 0 3  |
|             | Device:      | smartLink HW-DP HART                  |         | optimiz | el 💼 🔿 |
| 1           | Product:     | smartLink DTM                         |         | S       | otting |
|             | Vendor:      | Softing Industrial Automation GmbH    | I       |         | Ð      |
|             |              |                                       |         |         |        |
|             |              |                                       |         |         |        |
|             |              |                                       |         |         |        |
|             |              |                                       |         |         |        |
|             |              |                                       |         |         |        |
|             |              |                                       |         |         |        |
|             |              |                                       |         |         |        |
| Channel cou | int 🖋 35     |                                       |         |         |        |
|             |              |                                       |         |         |        |
|             |              |                                       |         |         |        |
|             |              |                                       |         |         |        |
|             |              |                                       |         |         |        |
|             |              |                                       |         |         |        |
|             |              |                                       |         |         |        |
|             |              |                                       |         |         |        |
|             |              |                                       |         |         |        |
|             |              |                                       | OK      | Cancel  | Apply  |
|             |              |                                       |         |         |        |
|             | 1            |                                       |         |         |        |

- 4. Click **[Apply]** to confirm the change.
- 5. Click **[OK]** to close the interface window.

| smartLin     | k HW-DP HA<br>Device:<br>Product:<br>Vendor: | RT Set channel count of new smartLink nodes<br>smartLink HW-DP HART<br>smartLink DTM<br>Softing Industrial Automation GmbH                                                                        | optimizel<br>Softing         |
|--------------|----------------------------------------------|----------------------------------------------------------------------------------------------------|------------------------------|
| Channel coun | smartLi                                      | nk HART DTM<br>Setting the channel count to values greater than 50<br>to delays when opening the channel assignment, ac<br>smartLink DTMs to the project etc.<br>Do you want to save the setting? | )<br>O may lead<br>dding new |
|              |                                              | Yes                                                                                                    | No                           |
|              |                                              | ОК                                                                                                    | ancel Apply                  |

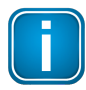

#### Note

The default value for channel count is 100. If a channel count greater than 500 is set, you will see a message box that more channels may lead to delays. Use a reasonable count for the project.

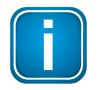

#### Note

The new channel count will be applied only to the smartLink instance added to the project. The channel count of all existing nodes in the project will remain unchanged.

## 5.6 Assigning a channel

#### 5.6.1 smartLink HW-DP HART

In a smartLink HW-DP network configuration, HART devices are connected to PROFIBUS remote IO modules on the PROFIBUS side. smartLink DTM is used to map them with FDT communication channels. For this purpose, smartLink DTM must know the PROFIBUS address information of the HART devices. Using the function Edit channel assignments ... this information can be provided.

- 1. Right-click the node **smartLink HW-DP HART** in the project view.
- 2. Navigate to Additional functions → Edit channel assignments...

| Project              |                                               |            |                                          |
|----------------------|-----------------------------------------------|------------|------------------------------------------|
| Device tag           | Address 🚺 🕸 Device type (DTM)                 | Status     | Timestamp status                         |
| HOST PC              |                                               |            |                                          |
| smartLink HW-DP HART | / KID: A smartLink HW-DP HART                 | 0          | 7                                        |
| 40                   | Connect                                       |            |                                          |
| -0-                  | Disconnect                                    |            |                                          |
| <u>Q</u>             | Load from device                              |            |                                          |
| <u>19</u>            | Store to device                               |            |                                          |
|                      | Parameter                                     |            |                                          |
|                      | Measured value                                |            |                                          |
|                      | Simulation                                    |            |                                          |
|                      | Diagnosis                                     |            |                                          |
|                      | Display channels                              |            |                                          |
|                      | Channels                                      | •          |                                          |
|                      | Topology Scan                                 |            |                                          |
|                      | Diagnostic Scan                               |            |                                          |
|                      | Up-/Download-Manager                          |            |                                          |
|                      | Print                                         |            |                                          |
|                      | Additional functions                          | +          | Compare offline                          |
| •                    | Add device                                    |            | Compare online                           |
| -                    | Exchange device                               |            | Set value                                |
| 8                    | Delete device                                 |            | Audit trail                              |
|                      | Properties < smartl ink HW-DP HARTs smartl in | HW-DP HART | Scan list                                |
|                      |                                               |            | Edit channel assignments                 |
|                      |                                               |            | Set channel count of new smartLink nodes |
|                      |                                               |            | Troubleshooting •                        |
|                      |                                               |            | About smartLink DTM                      |
|                      |                                               |            | M Write device data to file              |
|                      | E> Administrator                              |            |                                          |

The Edit channel assignments window is shown.

| 101 | Device:<br>Product:<br>Vendor: | smartLink HW-DP H<br>smartLink DTM<br>Softing Industrial A | HART<br>Lutomation GmbH |                |          |                  |                   |          | optimize! | ing |
|-----|--------------------------------|------------------------------------------------------------|-------------------------|----------------|----------|------------------|-------------------|----------|-----------|-----|
| 1   | Channel ID                     | Station Address                                            | Slot Number             | Module Channel | User Tag | 1                | Linked Device DTM | Long Tag |           | ŕ   |
|     | Channel1                       |                                                            |                         |                |          |                  |                   |          |           |     |
|     | Channel2<br>Channel2           |                                                            |                         |                |          |                  |                   |          |           |     |
|     | Channel4                       |                                                            |                         |                |          |                  |                   |          |           |     |
|     | Channel5                       |                                                            |                         |                |          |                  |                   |          |           |     |
|     | Channel6                       |                                                            |                         |                |          |                  |                   |          |           |     |
|     | Channel7                       |                                                            |                         |                |          |                  |                   |          |           |     |
|     | Channel8                       |                                                            |                         |                |          |                  |                   |          |           |     |
|     | Channel9                       |                                                            |                         |                |          |                  |                   |          |           |     |
|     | Channel10                      |                                                            |                         |                |          |                  |                   |          |           |     |
|     | Channel11                      |                                                            |                         |                |          |                  |                   |          |           |     |
|     | 01                             |                                                            |                         |                |          |                  |                   |          |           |     |
|     | Channel 12                     |                                                            |                         |                |          |                  |                   |          |           |     |
| OF  | FIBUS Remote I/C               | D Module Channel Selec                                     | tion                    | Module channel |          | Commu<br>Usertag | inication Channel |          |           |     |
| or  | TIBUS Remote I/C address       | D Module Channel Selec                                     | tion                    | Module channel |          | Commu<br>Usertag | inication Channel |          |           |     |

The top frame of the window shows the FDT channels which you can edit below the table. The first column of the table shows the state of the assignment, which can be one of the input states as described in Section <u>smartLink DTM user interface explained</u><sup>(12)</sup>. The second column is reserved for the channel ID and cannot be changed. From the third to the fifth column the PROFIBUS parameters Station address, slot number and module channel for the FDT channel are listed.

To change the settings simply select a line in the table and put the values in the edit fields Station address, Slot number and Module channel, where

- **Station address**: The station address of the PROFIBUS Remote I/O the HART device is connected to. The valid value is an integer between 0 and 126.
- Slot number: The slot number of the PROFIBUS Remote I/O module the HART device is connected to. The valid value is an integer between 0 and 255.
- **Module channel**: The zero-based number of the PROFIBUS Remote I/O module channel the HART device is connected to. The valid value is an integer between 0 and 255.

The sixth column "User Tag" helps you identify the channels. If you do not enter any value in the edit field User tag it will be automatically populated by the three previous parameters in the format Ax\_Sy\_Cz, where x, y and z are the station address, the slot number and the module channel. You can change this any time by typing your own text in the edit field User tag.

The last two columns provide information for easy configuration: **Linked Device DTM** shows if any device DTM is already inserted in the channel and **Long Tag** column shows the long tag of the HART device in the channel, after the action **[Read from smartLink]** is performed.

#### [Read from smartLink]

When you select this function, the PROFIBUS parameters of the available HART devices are read and auto-populated to the table. To run this action the smartLink device must be connected and its IP address, login credentials and the HART IP port must be configured in bus configuration view correctly. However, bear in mind that the smartLink HW-DP HART node in FDT project must be in offline state, as otherwise this button is disabled.

#### [Apply]

This confirms the current selected assignments. The values in the table for assignment are checked and saved if valid. In the event of problem with the data a message box is shown.

#### [OK]

Applies the settings and closes the interface window.

#### [Cancel]

Closes the interface window without applying the settings.

There are two additional actions defined in the context menu of any selected rows in the channel table:

| Perce:     manufulk HW-OP HART       Wender:     semantuk HW.       Wender:     softing Industrial Astomation GmbH         M     harmel ID       M     harmel ID       Sation Address     Soft Number       Model Channel     User Tag       Model Channel     User Tag       M     harmel ID       Sation Address     Soft Number       Model Channel     User Tag       Model Channel     Soft Number       Othernel 2     2       Clear selected assignments     Soft Number       Oharmel 3     Reset selected assignments to original values       Softmande     Softmande       Oharmel 3     Soft Number       Clear selected Doubled Channel Selection       PROFIBUS Remote I/O Module Channel Selection       Mun preamble count     Soft Number       Mun preamble count     Soft Number       Munered assignments are vald.         Read from smattlink         OK                                                                                                    |                 | indirection interest                                | JP MAKI Edit C                   | hannel assignments                                |                     |           |                     |                   |           | 4     |
|----------------------------------------------------------------------------------------------------|-----------------|-----------------------------------------------------|----------------------------------|---------------------------------------------------|---------------------|-----------|---------------------|-------------------|-----------|-------|
| M Channel ID Station Address Sixt Number Module Channel User Tag Min. Preamble Court Linked Device DTM Long Tag Channel 1 1 1 0 A1,51,C0 5 Channel 2 2 1 A1,52,C1 5 Channel 2 Clear selected assignments 5 Channel 6 Channel Clear selected assignments to original values 5 Channel 7 Channel 7 S S S S S S S S S S S S S S S S S S                                                                                                    |                 | Device<br>Product<br>Vendor                         | smart I<br>smart I<br>Softin     | ink HW-DP HART<br>ink DTM<br>g Industrial Automal | tion GmbH           |           |                     |                   | optimizel | ting  |
| Oramel 1     1     0     A1,51,00     5       Ohamel 2     2     1     A1,52,01     5       Ohamel 3     Clear selected assignments     5       Ohamel 4     Rest selected assignments to original values     5       Ohamel 5     5       Ohamel 6     Rest selected assignments to original values     5       Ohamel 7     5     5       Ohamel 9     5       Ohamel 9     5       Ohamel 9     5       Ohamel 9     5       Ohamel 10     5         PROFIBUS Remote I/O Module Channel Selection       Sation address       2     Sit number       1     Module channel       Mon preamble count     5       User tag     A2_51_00       We cancel 4     0   Read from smattlink       0     Cancel                                                                                                    | м               | Channel ID                                          | Station Address                  | Slot Number                                       | Module Channel      | User Tag  | Min. Preamble Count | Linked Device DTM | Long Tag  | ^     |
| Channel 2     1     2     1     ALS2 C1     5       Channel 4     Clear selected asignments     5     5       Channel 4     Clear selected asignments     5       Channel 6     Reset selected asignments to original values     5       Channel 6     5       Channel 7     5       Channel 8     5       Channel 8     5       Channel 9     5       Channel 10     5                                                                                                    |                 | Channel1                                            | 1                                | 1                                                 | 0                   | A1_S1_C0  | 5                   |                   |           |       |
| Charred 3     2     Charred 5     5       Charred 5     5     5       Charred 6     Reset selected assignments to original values     5       Charred 7     5     5       Charred 8     5     5       Charred 9     5     5       Charred 9     5     5       Charred 9     5     5       Charred 10     5     5       PROFIBUS Remote I/O Module Charred Selection     5       Station address     2     Stat number     1       HART Communication     Communication Charred     0       Min. preamble court     5     User tag     A2_S1_C0       Wit charred seignments are vald.     0     0     Apply                                                                                                    |                 | Channel2                                            | 6                                | 2                                                 | 1                   | A1_S2_C1  | 5                   |                   |           |       |
| Channel Clear selected assignments 5 Channel Reset selected assignments to original values Channel Reset selected assignments to original values Channel Reset selected assignments to original values Channel Communication Channel HART Communication Communication Channel Mn. preamble court 5 User tag  A2_51_C0 OK Cancel Apply Read from smatLink OK Cancel Apply                                                                                                    | 1               | Channel3                                            | 2                                | 1                                                 | 0                   | A2 \$1 C0 | 5                   |                   |           |       |
| Channel5 Channel7 Channel7 Channel9 Channel9 Channel9 Channel9 Channel9 Channel9 Channel9 Channel9 Channel9 Channel9 Channel Communication Communication Channel Mn. preamble court Communication Communication Comm |                 | Channel4                                            | C                                | lear selected assignn                             | nents               |           | 5                   |                   |           |       |
| Oharmel6     5       Oharmel7     5       Oharmel8     5       Oharmel9     5       Oharmel9     5       Oharmel9     5       Oharmel10     5       PROFIBUS Remote I/O Module Channel Selection     0       HART Communication     Communication Channel       Min. preamble count     5       Usertag     Image: Algorithm of the selection                                                                                                    |                 | Channel5                                            | R                                | eset selected assignn                             | nents to original v | alues     | 5                   |                   |           |       |
| Dramel 5<br>Dramel 5<br>Dramel 5<br>Dramel 10 5<br>PROFIBUS Remote I/O Module Channel Selection<br>Station address 2 Stot number 1 Module channel 0<br>HART Communication Channel<br>Min. preamble count 5 User tag 2 A2_S1_C0<br>We channel assignments are valid.                                                                                                    |                 | Channel6                                            | -                                |                                                   |                     |           | - 5                 |                   |           |       |
| Channels     5       Channel 0     5       PROFIBUS Remote I/O Module Channel Selection       Station address     2       Station address     2       Station address     2       Station address     2       Station address     0       HART Communication     Communication Channel       Min. preamble court     5       User tag     A2_S1_C0                                                                                                    |                 | Channel /                                           |                                  |                                                   |                     |           | 5                   |                   |           |       |
| Ohannel10     5       PROFIBUS Remote I/O Module Channel Selection       Station address     2       Station address     2       Station address     2       Station address     2       Station address     2       MART Communication     Communication Channel       Mannel assignments are valid.     0                                                                                                    |                 | Channel9                                            |                                  |                                                   |                     |           | 5                   |                   |           |       |
| PROFIBUS Remote I/O Module Channel Selection         Station address       2       Stat number       1       Module channel       0         HART Communication       Communication Channel       0       0       4         Mn. preamble count       5       User tag       A2_S1_C0       4         Wide dameet are valid.       0       0       Apply                                                                                                    |                 | Channel 10                                          |                                  |                                                   |                     |           | 5                   |                   |           |       |
| HART Communication     Communication Channel       Min. preamble count     5     User tag     ✓ A2_51_C0       Ni channel assignments are valid.     OK     Cancel     Apply                                                                                                    | St              | ation address                                       | 12                               | Slot                                              | number              | / 1       | Module cha          | nnel 🖋 0          |           |       |
| Mn. preamble court 5 User tag A2_51_C0                                                                                                    |                 |                                                     | -                                |                                                   |                     |           |                     |                   |           |       |
| N channel assignments are valid. Read from smatLink OK Cancel Apply                                                                                                    | н               | ART Communi                                         | ation                            | Con                                               | nmunication Cha     | nnel      |                     |                   |           |       |
| Read from smatLink OK Cancel Apply                                                                                                    | <u>н</u><br>м   | ART Communie                                        | cation<br>t 5                    | Con                                               | nmunication Cha     | A2_S1_C0  |                     |                   |           |       |
| Read from smatLink OK Cancel Apply                                                                                                    | H<br>M<br>All c | ART Communie<br>n. preamble cour<br>hannel assignme | cation<br>It 5                   | Con                                               | nmunication Char    | A2_S1_C0  |                     |                   |           |       |
| Read from smatLink OK Cancel Apply                                                                                                    | H<br>M<br>All c | ART Communie                                        | nt 5                             | User                                              | nmunication Chai    | A2_S1_C0  |                     |                   |           |       |
|                                                                                                    | H<br>M<br>All c | ART Communie<br>n. preamble cour<br>hannel assignme | nts are valid.                   | User                                              | munication Chai     | A2_S1_C0  |                     |                   |           |       |
|                                                                                                    | H<br>M<br>All c | ART Communit                                        | cation<br>It 5<br>Its are valid. | User                                              | mmunication Char    | nnel      |                     | ОК                | Cancel    | Apply |

- Clear selected assignments: PROFIBUS parameters and User Tag of the assignment will be emptied.
- Reset selected assignments to original values: the settings you had prior to your current changes are restored.

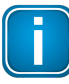

#### Note

To avoid any conflict with on-line operations the assignments can only be changed in offline state.

#### 5.6.2 smartLink SW-HT HART

smartLink DTM is used to map the remote IO modues (RIOs) with FDT communication channels. For this purpose, smartLink DTM must know the address information of the HART devices. Using the function **Edit channel assignments** ... this information can be provided.

- 1. Right-click the node **smartLink SW-HT HART** in the project view.
- 2. Navigate to Additional functions → Edit channel assignments...

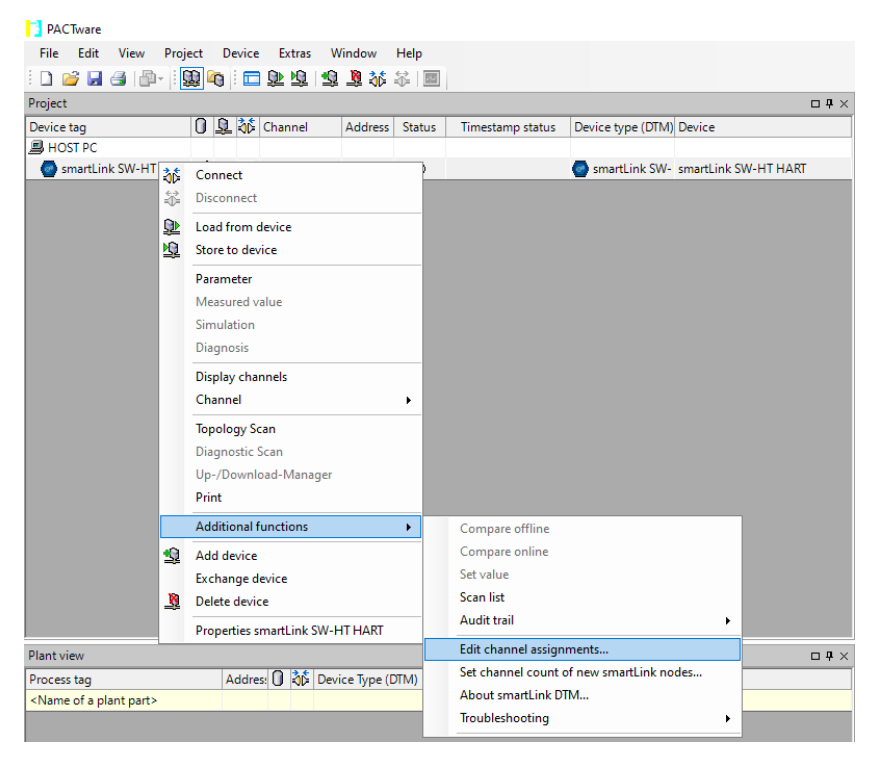

The Edit channel assignments window is shown.

| 💿 sn   | artLink SW-HT HAR                                                                                                    | T Edit channel assignments.                                         | -           |                         |                   |          | 4 Þ 🗙        |
|--------|----------------------------------------------------------------------------------------------------|---------------------------------------------------------------------|-------------|-------------------------|-------------------|----------|--------------|
|        | Device:<br>Product:<br>Vendor:                                                                                                    | smartLink SW-HT HART<br>smartLink DTM<br>Softing Industrial Automat | ion GmbH    |                         |                   |          | softing      |
| М      | Channel ID<br>Channel 1<br>Channel 2<br>Channel 3<br>Channel 4<br>Channel 6<br>Channel 7<br>Channel 8<br>Channel 9<br>Channel 10<br>Channel 11<br>Channel 12 | RIO Name                                                            | Module Name | Module Channel User Tag | Unked Device DTM  | Long Tag | ^            |
| Remo   | ame                                                                                                    | nel Selection<br>Module nar                                         | ne          | Module channel          | Communication Cha | annel    |              |
| All ch | annel assignments are v                                                                                                    | alıd.                                                               |             |                         |                   | OK       | Cancel Apply |

The top frame of the window shows the FDT channels which you can edit below the table. The first column of the table shows the state of the assignment, which can be one of the input states mentioned in Section <u>smartLink DTM user interface explained</u><sup>(12)</sup>. The second column is reserved for the channel ID and cannot be changed. From the third to the fifth column the parameters RIO Name, Module Name, Module Channel relating to the FDT channel.

To change the settings simply select a line in the table and put the values in the edit fields Station address, Slot number and Module channel, where

- RIO Name: The field describes the name the operator defined in the smartLink SW-HT for the Ethernet Remote I/O the HART device is connected to.
- Module Name: The field describes the name the operator defined in the smartLink SW-HT of the Ethernet Remote I/O module the HART device is connected to.
- Module Channel: The zero-based number of the Ethernet Remote I/O module channel the HART device is connected to. The valid value is an integer between 0 and 255.

The sixth column **User Tag** helps you identify the channels. If you do not enter any value in the edit field User tag it will be automatically populated by the three previous parameters in the format Ax\_Sy\_Cz, where x, y and z are the station address, the slot number and the module channel. You can change this any time by typing your own text in the edit field User tag.

The last two columns provide information for easy configuration: **Linked Device DTM** shows if any device DTM is already inserted in the channel and **Long Tag** column shows the long tag of the HART device in the channel, after the action **[Read from smartLink]** is performed.

| 😨 sn         | nartLink SW-HT HA                                                                                                    | RT Edit channel assignments.                                         |             |                |                |                   |                         | 4 🗈 🕽      |
|--------------|----------------------------------------------------------------------------------------------------|----------------------------------------------------------------------|-------------|----------------|----------------|-------------------|-------------------------|------------|
|              | Device:<br>Product:<br>Vendor:                                                                                                    | smartLink SW-HT HART<br>smartLink DTM<br>Softing Industrial Automati | ion GmbH    |                |                |                   |                         | softing    |
| м            | Channel ID                                                                                                    | RIO Name                                                             | Module Name | Module Channel | User Tag       | Linked Device DTM | Long Tag                | ^          |
|              | Channel1                                                                                                    | 5094 Flex                                                            | M1          | 3              | 5094 Rex M1 C3 |                   | Long Tag PR Electronics |            |
|              | Channel2<br>Channel3<br>Channel4<br>Channel5<br>Channel6<br>Channel7<br>Channel8<br>Channel9<br>Channel10<br>Channel11<br>Channel12 | 5094 Hex                                                             | M1          | 6              | 5094 Rex_M1_C6 |                   | Long Tag Kohne          |            |
| Remo         | te I/O Module Cha                                                                                                    | nnel Selection                                                       |             |                |                | Communication Cha | nnel                    |            |
| RIO ni       | ame 5094 Fie                                                                                                    | x Module nan                                                         | ne M1       | Modu           | le channel 3   | Usertag [         | 094 Flex_M1_C3          | ]          |
| Read<br>Read | ling the channel assign<br>ling the channel assign                                                                                  | ments from the smartLink.<br>ments from the smartLink succeeds       | ad.         |                |                |                   |                         | < v        |
| Rea          | ad from smartLink                                                                                                    |                                                                      |             |                |                |                   | ОК Са                   | ncel Apply |

#### [Read from smartLink]

When you select this function the Ethernet parameters of the available HART devices are read and auto-populated to the table. To run this action the smartLink device must be connected and its IP address, login credentials and the HART IP port must be configured in the bus configuration view correctly. However, bear in mind that the smartLink SW-HT HART node in FDT project must be in offline state, as otherwise this button is disabled.

[Apply]

This confirms the current selected assignments. The values in the table for assignment are checked and saved if valid. In the event of problem with the data a message box is shown.

[OK]

Applies the settings and closes the interface window.

[Cancel]

Closes the interface window without applying the settings.

There are two actions defined in the context menu of any selected rows in the channel table:

| Contraction of the | Device:<br>Product:<br>Vendor: | smartLink SW-HT HART<br>smartLink DTM<br>Softing Industrial Automa | tion GmbH   |                |                 |                           |                         | softing |
|--------------------|--------------------------------|--------------------------------------------------------------------|-------------|----------------|-----------------|---------------------------|-------------------------|---------|
| м                  | Channel ID                     | RIO Name                                                           | Module Name | Module Channel | User Tag        | Linked Device DTM         | Long Tag                | ^       |
|                    | Channel1                       | 5094 Flex                                                          | M1          | 3              | 5094 Flex_M1_C3 |                           | Long Tag PR Electronics |         |
|                    | Channel2                       | 5094 Flex                                                          | M1          | 6              | 5094 Flex M1 C6 |                           | Long Tag Krohne         |         |
|                    | Channel3                       |                                                                    |             |                | Clear sel       | ected assignments         |                         |         |
|                    | Channel4                       |                                                                    |             |                | Reset sel       | ected assignments to orig | inal values             |         |
|                    | Channel5                       |                                                                    |             |                |                 |                           |                         |         |
|                    | Channel7                       |                                                                    |             |                |                 |                           |                         |         |
|                    | Channel8                       |                                                                    |             |                |                 |                           |                         |         |
|                    | Channel9                       |                                                                    |             |                |                 |                           |                         |         |
|                    | Channel 10                     |                                                                    |             |                |                 |                           |                         |         |
|                    | Channel 11                     |                                                                    |             |                |                 |                           |                         |         |
|                    |                                |                                                                    |             |                |                 |                           |                         |         |
| emo                | te I/O Module Ch               | annel Selection                                                    |             |                |                 | Communication Char        | nel                     |         |
|                    |                                |                                                                    |             |                |                 |                           |                         |         |
| 0 na               | me 5094 Fi                     | ex Module na                                                       | ime M1      | Modu           | le channel 6    | Usertag 5                 | 094 Flex_M1_C6          |         |
| ad ad              | me 5094 Fi                     | ments from the smartLink.                                          | ame M1      | Modu           | le channel 6    | Usertag 5                 | 094 Rex_M1_C6           |         |

- Clear selected assignments: parameters and User Tag of the assignment will be emptied.
- Reset selected assignments to original values: the settings you had prior to your current changes are restored.

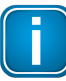

#### Note

To avoid any conflict with on-line operations the assignments can only be changed in offline state.

## 5.7 Connecting a HART field device

- 1. Right-click a node of the HART device in the project view. The context menu opens.
- 2. Select **Connect** in the context menu.

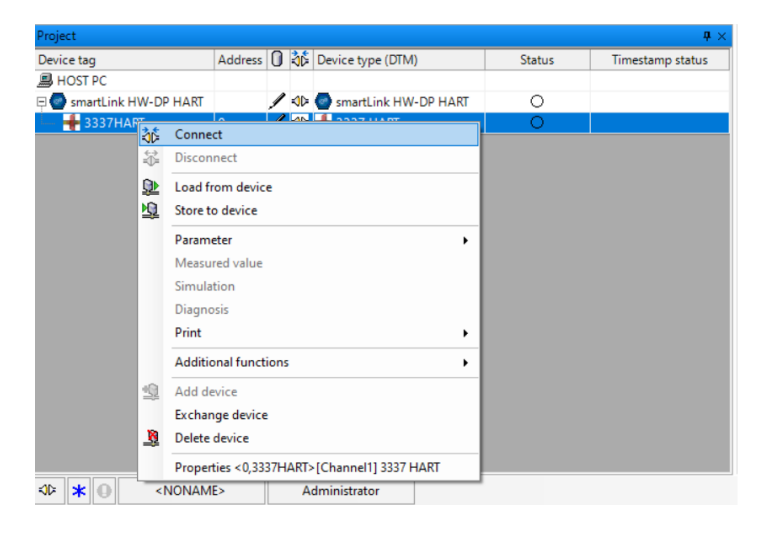

A successful connection is typically displayed in the project view by a symbol next to the device.

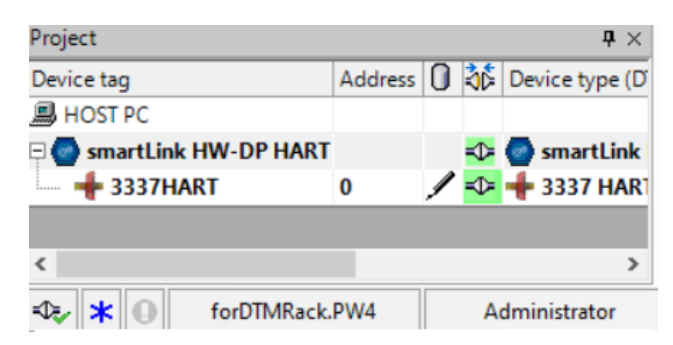

You now have access to the connection-related services of the DeviceDTM which typically include:

- Online parameterization
- Upload/download of device parameters
- Device-specific functionality for startup or diagnostic purposes

This completes the introduction to smartLink DTM. To work efficiently with smartLink DTM, continue exploring the additional functions. The following Chapter about smartLink DTM user interface describes these functions in detail.

### 5.8 Reading connected smartLink node

In this Chapter you will learn how to scan your smartLink node for connected HART devices (RIOs) and how to access and parameterize these devices.

- 1. Right-click to **disconnect** (**4**) the smartLink to proceed.
- 2. Right-click the smartLink instance and select Additional functions → Edit channel assignments... This is done to retrieve the RIO configuration data from the connected smartLink device.

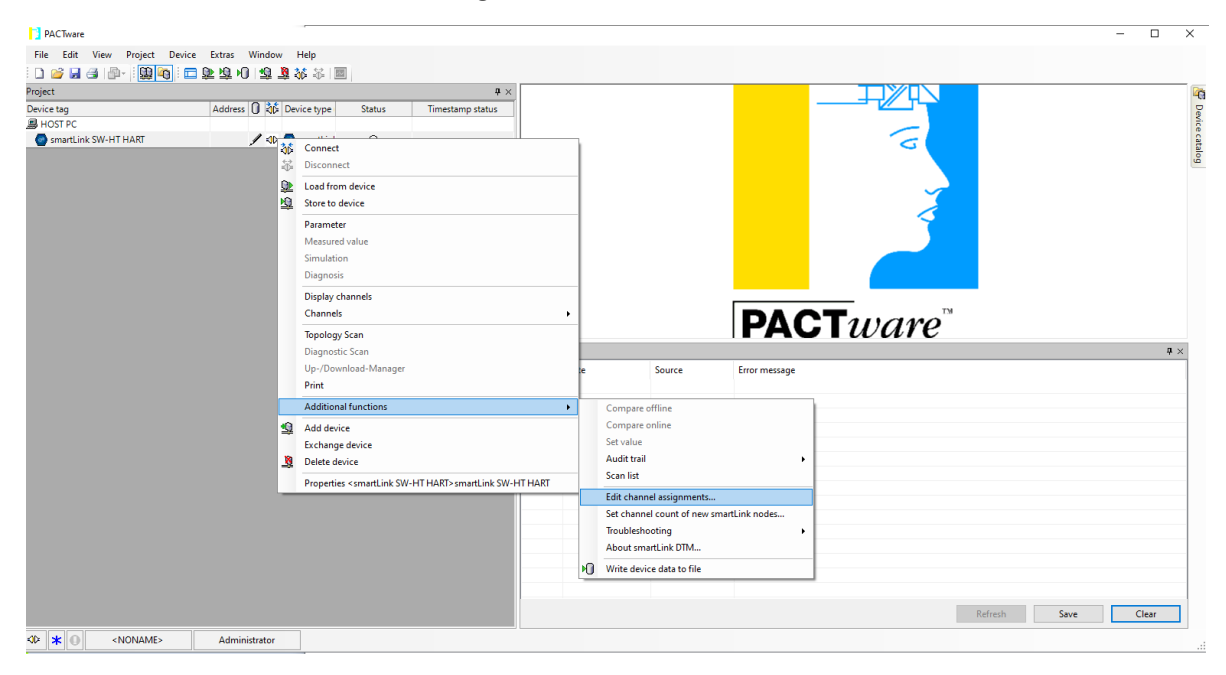

3. Click **[Read from smartLink]** and wait for some time to retrieve RIO configuration data from the connected smartLink device (remote IOs, IOModules, Channels). The Remote I/O module channels that are automatically recognized by the smartLink will be read and assigned to the smartLink DTM communication channels.

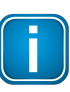

#### Note

You can also retrieve individual RIOs manually by entering the name in the search fields.

| ice tag       Address ()       20 ()       Device type       Status       Timestamp status       Software         Versit Col Status       Image: Col Status       Image:                                                                                                    | ect                    |                         |        | # ×              |                | Device:                                      | smartLink SW-HT HART                                           |               |                |                         |                    |                    | optimize! |
|----------------------------------------------------------------------------------------------------|------------------------|-------------------------|--------|------------------|----------------|----------------------------------------------|----------------------------------------------------------------|---------------|----------------|-------------------------|--------------------|--------------------|-----------|
| HOT PC       International Software       Mode Charmel       Mode Charmel       Unread To Software       Mode Charmel       Unread To Software       Mode Charmel       Unread To Software       Mode Charmel       Unread To Software       Mode Charmel       Unread To Software       Mode Charmel       Unread To Software       Mode Charmel       Unread To Software       Mode Charmel       Unread To Software       Mode Charmel       Mode Charmel       Mode Charenel       Mo                                                                                                    | ce tag                 | Address 🛈 🖏 Device type | Status | Timestamp status |                | Product:                                     | smartLink DTM                                                  |               |                |                         |                    |                    | SOLUTIO   |
| M         Operation         Operation         Mode Name         Mode Name         Mode N                                                                                                    | HOST PC                |                         |        |                  |                | vendor:                                      | Softing Industrial Automa                                      | Stion GmbH    |                |                         |                    |                    |           |
| Control D     Overlag     Overlag     | / smartLink SW-HT HART | 🖋 🕸 😋 smartLini         | 0      |                  |                | 0                                            | 010 Marca                                                      | Mark In Marca | Martin Channel | Here The                | United Device DTM  | Loss Tex           |           |
| ✓ Ourment       Apple State       in it       0       And State       Note       Note <td< td=""><td></td><td></td><td></td><td></td><td>M</td><td>Channel ID</td><td>NO Name</td><td>Module Ivame</td><td>Module Channel</td><td>User Tag</td><td>Unked Device DTM</td><td>Long Tag</td><td></td></td<>                                                                                                    |                        |                         |        |                  | M              | Channel ID                                   | NO Name                                                        | Module Ivame  | Module Channel | User Tag                | Unked Device DTM   | Long Tag           |           |
| / Jumrel     E1200M     n1,44     0     E1200M     n1,44,02       / Jumrel     E1200M     n1,44     0     E1200M     n1,44,02       / Jumrel     E1200M     n1,44     0     E1200M     n1,44,02       / Jumrel     E1200M     n1,44     0     E1200M     n1,44,02       / Jumrel     E1200M     n1,24     0     E1200M     n1,24,02       / Ownel     E1200M     n2,44     0     E1200M     n1,24,02       / Ownel     E1200M     n2,240     0     E1200M     n1,24,02       / Ownel     E1200M     n2,240     0     E1200M     n2,140       / Ownel     E1200M     n3,24     0     E1200M     n2,140       / Ownel     E1200M     n3,240     0     E1200M,12,92,02       / Ownel     E1200M     n3,240     0     E1200M,12,92,02       / Ownel     E1200M     n3,240     0     E1200M,14,20,02       / Ownel     E1200M     n4,600     2     E1200M,14,20,02       / Ownel     E1200M     n4,600     1     1     8,64,72,00       / Ownel     E120M     State Extende     1     1     1       / Ownel     E120M     State Extende     1     1     1 </td <td></td> <td></td> <td></td> <td></td> <td></td> <td>Channel1</td> <td>Allen_Bradley</td> <td>m1</td> <td>0</td> <td>Allen_Bradley_m1_C0</td> <td></td> <td>M_AB_PLC_M1_0_ABB</td> <td></td>                                                                                                    |                        |                         |        |                  |                | Channel1                                     | Allen_Bradley                                                  | m1            | 0              | Allen_Bradley_m1_C0     |                    | M_AB_PLC_M1_0_ABB  |           |
| / - Dennetis       E (2008)       n.1,41       2       E (2008)       n.2,40,2         / - Dennetis       E (2008)       n.2,40,0       1       E (2008)       n.2,40,0         / - Dennetis       E (2008)       n.2,40,0       1       E (2008)       n.2,40,0         / - Dennetis       E (2008)       n.2,80,0       0       E (2008)       n.2,80,0         / - Dennetis       E (2008)       n.2,80,0       0       E (2008)       n.2,80,0         / - Dennetis       E (2008)       n.3,84,0       0       E (2008)       n.2,80,0         / - Dennetis       E (2008)       n.4,80,0       2       E (2008)       n.2,84,0,0,2         / - Dennetis       E (2008)       n.4,80,0       2       E (2008)       n.4,84,0,0,2         / - Dennetis       R.Saki       n.2       0       R.Saki,n,2,0,5       N.574,44,42,49,0,0         / - Dennetis       R.Saki       n.2       6       R.Saki,n,2,0,5       T.574,44,42,49,0,0         / - Dennetis       R.Saki       n.2       5       Strategic Betace,n,1,1,1,2       T.574,444,24,49,0,0         / - Dennetis       R.Saki       n.2       Strategic Betace,n,1,1,1,2       T.574,444,24,49,0,0       T.574,444,24,49,0,0         / - Denn                                                                                                    |                        |                         |        |                  |                | Channel2                                     | ET200M                                                         | m1_4AI        | U              | E1200IM_m1_4AI_C0       |                    | M_E1200IM_M1_0_R0  |           |
|                                                                                                    |                        |                         |        |                  |                | Channel3                                     | E1200M                                                         | m1_4AI        | 2              | E1200IM_m1_4AI_C2       |                    | 1_E1200IM_M1_2_BAU |           |
| // Durindb     £1/2004     m1,2/4     0     ET2004/m1,2/4/2,0     M_ET2004/m1,0/10.       // Durindb     £1/2004     m2,2/40     1     ET2004/m1,2/4/2,0     M_ET2004/m1,0/10.       // Durindb     £1/2004     m2,2/40     0     ET2004/m1,2/4/2,0     M_ET2004/m1,0/10.       // Durindb     £1/2004     m2,2/40     0     ET2004/m1,2/4/2,0     M_ET2004/m2,1/10.       // Durindb     £1/2004     m2,2/40     0     ET2004/m1,2/4/2,0     M_ET2004/m2,1/4/2,0       // Durindb     £1/2004     m2,2/40     0     ET2004/m1,2/4/2,0     M_ET2004/m2,1/4/2,00       // Durindb     £3/44     m2     6     R.Badrijm,2/6,5     T_ST44/M2,1/90.       // Durindb     R.Badrijm,2/6,5     T_ST44/M2,1/90.     T_ST44/M2,1/90.     M_ET2004/m2,1/4/2,000.       // Durindb     R.Badrijm,2/6,5     T_ST44/M2,1/90.     T_ST44/M2,1/90.     M_ET2004/m2,1/4/2,000.       // Durindb     R.Badrijm,2/6,5     T_ST44/M2,1/90.     M_ET2004/m2,1/90.     M_ET2004/m2,1/90.       // Durindb     R.Badrijm,2/6,5     T_ST44/M2,1/90.     M_ET2004/m2,1/90.     M_ET2004/m2,1/90.       // Durindb     R.Badrijm,2/6,5     T_ST44/M2,1/90.     M_ET2004/m2,1/90.     M_ET2004/m2,1/90.       // Durindb     Rudingb     Rudingb     M_ET2004/m2,1/90.     M_ET2004/m2,1/90.                                                                                                    |                        |                         |        |                  |                | Channel4                                     | E1200M                                                         | m2_4A()       | 1              | E1200IM_m2_4AQ_C1       |                    | M_E1200IM_M2_1_FIS |           |
| Vulnere E. (Austin M. 2001)     Vulnere E. (Austin M. 2001)     Vulnere E. (Austin M. 20  |                        |                         |        |                  |                | Channelb                                     | E1200M                                                         | m1_2AJ        | 0              | ET200M_m1_2AI_C0        |                    | M_E1200M_M1_0_TU   |           |
| / Jummi E         Lickon M         M_2M         0         E1200M (M_2)(M_2)         1/2120M (M_2)(M_2)           / Demmi E         E1200M (M_2)(M_2)         E1200M (M_2)(M_2)         1/2120M (M_2)(M_2)         1/2120M (M_2)(M_2)           / Demmi E         E1200M (M_2)(M_2)         E1200M (M_2)(M_2)(M_2)         1/2120M (M_2)(M_2)(M_2)         1/2120M (M_2)(M_2)(M_2)(M_2)           / Demmi D         E3841 (M_2)(M_2)         1/2120M (M_2)(M_2)(M_2)(M_2)(M_2)(M_2)(M_2)(M_2)                                                                                                    |                        |                         |        |                  |                | Channelb                                     | E I ZUUM                                                       | m2_2AU        |                | E1200M_m2_2AO_C1        |                    | M_E1200M_M2_1_FIS  |           |
| A Concerning E Rade = a_2 00 2 0 From 2 - 2 0 K, STARL (N2, SNE (N2, SNE (N2, S |                        |                         |        |                  |                | Channel/                                     | E1200M                                                         | m3_8AI        | 0              | E1200M_m3_8AI_C0        |                    | 1_E1200M_M3_0_BA0  |           |
| Lowers 1 1 Schweize Betters n 1 1 Schweize Detters n 1 1 Schweize Betters n 1 1 Schweize Betters n 1 1 Schweize Betters n 1 1 Schweize Betters n 1 2 Schweize Betters n 1 2 Schwe  |                        |                         |        |                  |                | Channel8                                     | E 1200M                                                        | m4_840        | 2              | E1200M_m4_8A0_C2        |                    | M_E1200M_M4_2_FIS  |           |
| Larene 10     Hode _ Botto a _ 2     General _ Schoole _ Botto a _ 2     General _ Schoole _ Botto a _ 1     Schoole _ Botto a _ 1     Schoole  |                        |                         |        |                  |                | Channel9                                     | R.Stahl                                                        | m2            | 0              | H.Stahl_m2_C0           |                    | M_STAHL_M2_0_MUE   |           |
| Image: Control 2:     Schwardt 2:     Schwardt 2: <t< td=""><td></td><td></td><td></td><td></td><td></td><td>Channel 10</td><td>R.Stahl</td><td>m2</td><td>6</td><td>H.Stahl_m2_C6</td><td></td><td>1_STAHL_M2_6_KHO</td><td></td></t<>                                                                                                    |                        |                         |        |                  |                | Channel 10                                   | R.Stahl                                                        | m2            | 6              | H.Stahl_m2_C6           |                    | 1_STAHL_M2_6_KHO   |           |
| Consider a source of the source of the  |                        |                         |        |                  |                | Channelli                                    | Schneider_Electrics                                            | mi            |                | Schneider_Electrics_m1  |                    | 1_SE_M580_M1_1_PR  |           |
| Resete I/O Model Charrel Selection     Communication Charrel       Rio name / Rein_Bradery     Model name / mil     Model charrel / 0     User tag     / Rein_Bradery_m_L_C       Reading the charrel assignments from the mattick.     Reading the charrel assignments from the mattick.     Reading the charrel assignments from the mattick.                                                                                                    |                        |                         |        |                  |                | Channel 12                                   | Schneider_Electrics                                            | m             | 2              | Schneider_Electrics_m1. |                    | M_SE_M580_M4_0_ABB |           |
| RO name     Modele name     Int     Modele channel     Int     User tag     Recr.@ndrug.m1_CD       Rading the durined assignments from the smattlick<br>readed by it channel assignments from the smattlick<br>readed by it channel assignment from the smattlick     Recr.@ndrug.m1_CD                                                                                                    |                        |                         |        |                  | Remot          | e I/O Module Ch                              | annel Selection                                                |               |                |                         | Communication Char | nnel               |           |
| Reading the channel assignments from the smatLink.<br>Reading the channel assignments from the smatLink accessed.                                                                                                    |                        |                         |        |                  | RIO nar        | ne 🖌 Nen_B                                   | radley Module n                                                | ame 🖌 m1      | Modu           | le channel 🖋 🛛          | Usertag 🖌 🖉        | Nien_Bradley_m1_C0 |           |
|                                                                                                    |                        |                         |        |                  | Readi<br>Readi | ng the channel assig<br>ng the channel assig | nments from the smartLink.<br>nments from the smartLink succee | ded.          |                |                         |                    |                    |           |

#### 4. Click [Apply].

The smartLink RIO configuration has been saved to the instance of the smartLink shown in PACTware.

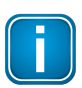

## Note

You can add a device separately by right-clicking on the smartLink instance and then selecting **Add device** or by using the scan topology.

#### 5. Right-click on the **smartLink** instance and select **Scan Topology**.

The smartLink DTM tool will display the HART devices which are connected to the channels of your smartLink node.

| Project              |                                                                      | X     Device: smartLink SW-HT HART                                                                                   | optimizel |
|----------------------|----------------------------------------------------------------------|----------------------------------------------------------------------------------------------------|-----------|
| Device tag           | Address 🚺 👯 Device type Status Timestamp st                          | atus Product: amartLink DTM                                                                                          | softing   |
| B HOST PC            |                                                                      | Vendor: Softing Industrial Automation GmbH                                                                           |           |
| smartLink SW-HT HART | Market Connect                                                       |                                                                                                    |           |
|                      | db connect                                                           | M Channel ID RIO Name Module Name Module Channel User Tag Linked Device DTM Long Tag                                 | ^         |
|                      | aga Disconnect                                                       | Channel1 Alen_Bradley m1 0 Alen_Bradley_m1_C0 M_AB_PLC_M1_0_ABB                                                      |           |
|                      | De Load from device                                                  | Channel2 ET200IM m1_4AI 0 ET200IM_m1_4AI_C0 M_ET200IM_M1_0_R0                                                        |           |
|                      | 10 Store to device                                                   | Channel3 ET200IM m1_4AI 2 ET200IM_m1_4AI_C2 T_ET200IM_M1_2_BAU                                                       |           |
|                      |                                                                      | Chamel4 E1200M m2_4AQ I E1200M_m2_4AQ_CI M_E1200M_m2_FIS                                                             |           |
|                      | Parameter                                                            | ChampelS E1200M m1_241 0 €1200m[m1_241_00 M_2100<br>ChampelS E1200M m2.240 1 E1200M m2.240 C1 M_E1200M_21.E1S        |           |
|                      | Measured value                                                       | Chamber E1200M m2,280 1 E1200M m2,280 1 m E1200M m2,381 0 T E1200M m2,381 0 T E1200M m3, 281 0 T E1200M m3, 0 B11    |           |
|                      | Simulation                                                           | Channel8 ET200M m4 8A0 2 ET200M m4 8A0 C2 M ET200M M4 2 FIS.                                                         |           |
|                      | Diagnosis                                                            | Oxannel9 B.Stahl m2 0 B.Stahl m2 0 M.Stahl m2 0 M.Stahl m2 0 M.Stahl m2 0 M.Stahl m2 0 M.Stahl m2 0 M.Stahl m2 0 MUE |           |
|                      |                                                                      | Channel10 R.Stahl m2 6 R.Stahl_m2_C6 T_STAHL_M2_6_KR0                                                                |           |
|                      | Display channels                                                     | Channell1 Schneider_Bectrics m1 1 Schneider_Bectrics_m1 T_SE_M580_M1_1_PR                                            |           |
|                      | Channels                                                             | Channel12 Schneider_Bectrics m1 2 Schneider_Bectrics_m1 M_SE_M580_M4_0_ABB                                           | ~         |
|                      | Topology Scan                                                        | Chandill Columbia at A Columbia at H MC HERO HI A D                                                                  |           |
|                      | Discontia Sec.                                                       |                                                                                                    |           |
|                      | biagnostic scan                                                      | Remote I/O Module Channel Selection Communication Channel                                                            |           |
|                      | Up-/Download-Manager                                                 |                                                                                                    |           |
|                      | Print                                                                | RIO name Alen_Bradley Module name m1 Module channel 0 User tag Alen_Bradley_m1_C0                                    |           |
|                      | Additional functions                                                 | •                                                                                                    |           |
|                      | 3 Add device                                                         | All channel assignments are valid.                                                                                   | ^         |
|                      | Exchange device                                                      |                                                                                                    |           |
|                      | Delete device                                                        |                                                                                                    |           |
|                      | Properties <smartlink hart="" sw-ht="">smartLink SW-HT H</smartlink> | ART                                                                                                    | ~         |
|                      |                                                                      | Participanti i                                                                                                    | And       |
|                      |                                                                      | Nead from smartunk.                                                                                                  | Abby      |
|                      |                                                                      |                                                                                                    |           |

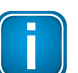

## Note

If the long tag of the device has been set you can see it in the column Long Tag.

6. Click the run icon **b** to start the scan.

| roject                                            |                                                                                                    |                 | 🕈 × 📠 Diag             | gnostic Scan 💿 sn   | martLink SW+HT HART Para             | meter 💿 smartLink SW-HT HART Edit cha | nnel assignme |
|---------------------------------------------------|----------------------------------------------------------------------------------------------------|-----------------|------------------------|---------------------|--------------------------------------|---------------------------------------|---------------|
| evice tag Address 🚺 🍪 Device type (D<br>🕽 HOST PC | ITM)                                                                                                    | Status          | Timestamp s            | Device:<br>Product: | smartLink SW-HT HAI<br>smartLink DTM | रा<br>                                |               |
| SmartLink SW-HTHARI                               | Topology Scan                                                                                                    |                 |                        |                     |                                      |                                       |               |
|                                                   | - Scan Path                                                                                                    |                 |                        |                     |                                      |                                       | -             |
|                                                   | \HOST PC\ <smartlink hart<="" sw-ht="" td=""><td>&gt;smartLink SW-H</td><td>THART</td><td></td><td></td><td></td><td></td></smartlink> | >smartLink SW-H | THART                  |                     |                                      |                                       |               |
|                                                   | Scan Tree                                                                                                    |                 |                        |                     |                                      |                                       |               |
|                                                   | Jean nee                                                                                                    |                 |                        |                     |                                      |                                       |               |
|                                                   | Device tag                                                                                                    | Ad              | dress Device type (DTM | ) Message           | <u>^</u>                             |                                       |               |
|                                                   | smartLink SW-HT HART                                                                                                    | ×               | smartLink SW-HT        |                     |                                      |                                       |               |
|                                                   | Channel1                                                                                                    | *               | Channel1               |                     |                                      |                                       |               |
|                                                   | Channel2                                                                                                    | *               | Channel2               |                     |                                      |                                       |               |
|                                                   | Thannels                                                                                                    | *               | Channel3               |                     |                                      |                                       |               |
|                                                   | Channel4                                                                                                    |                 | Channel4               |                     |                                      |                                       |               |
|                                                   | ्र Channel5                                                                                                    | ÷               | Channel6               |                     |                                      |                                       |               |
|                                                   | ÷ Channel7                                                                                                    | ÷               | Channel7               |                     |                                      |                                       |               |
|                                                   | ······································                                                                                                 | *               | Channel®               |                     |                                      |                                       |               |
|                                                   |                                                                                                    | *               | Channel9               |                     |                                      | No issues for selected node           |               |
|                                                   | Channel10                                                                                                    | *               | Channel10              |                     |                                      |                                       |               |
|                                                   | Channel11                                                                                                    | *               | Channel11              |                     |                                      |                                       |               |
|                                                   | 👳 Channel12                                                                                                    | *               | Channel12              |                     |                                      |                                       |               |
|                                                   |                                                                                                    | *               | Channel13              |                     |                                      |                                       |               |
|                                                   | 호 Channel14                                                                                                    | *               | Channel14              |                     |                                      |                                       |               |
|                                                   | 후 Channel15                                                                                                    | *               | Channel15              |                     |                                      |                                       |               |
|                                                   | 🝷 Channel16                                                                                                    | *               | Channel16              |                     |                                      |                                       |               |
|                                                   | 😨 Channel17                                                                                                    | *               | Channel17              |                     |                                      |                                       |               |
|                                                   | 호 Channel18                                                                                                    | *               | Channel18              |                     |                                      |                                       |               |
|                                                   | 😨 Channel19                                                                                                    | *               | Channel19              |                     |                                      |                                       |               |
|                                                   | Channel20                                                                                                    | *               | Channel20              |                     | ×                                    |                                       |               |

The scan results are shown in the topology Scan Tree.

| ican Path                                                                                                    |       |         |                   |         |   |
|----------------------------------------------------------------------------------------------------|-------|---------|-------------------|---------|---|
| HOST PC\ <smartl< td=""><td>ink S</td><td>W-HT HA</td><td>RT&gt;smartLink SW-I</td><td>HT HART</td><td></td></smartl<> | ink S | W-HT HA | RT>smartLink SW-I | HT HART |   |
| ican Tree                                                                                                    |       |         |                   |         |   |
| Device tag                                                                                                    |       | Address | Device type (DTM) | Message | ^ |
| 🗟 💿 smartLink SW                                                                                                    | ~     |         | smartLink SW-HT   |         |   |
| 🕀 🤋 Channel 1                                                                                                    | *     |         | Channel1          |         |   |
| 📖 🚸 TI XXX                                                                                                    | ~     | 0       | TH02/102/202      |         |   |
| 🖃 😨 Channel2                                                                                                    | *     |         | Channel2          |         |   |
| TAG_30                                                                                                    | *     | 0       | Generic HART DTN  |         |   |
| 🖃 😨 Channel3                                                                                                    | ~     |         | Channel3          |         |   |
|                                                                                                    | ~     | 0       | Generic HART DTN  |         |   |
| 🖃 😨 Channel4                                                                                                    | ~     |         | Channel4          |         |   |
| F00282                                                                                                    | ~     | 0       | Generic HART DTN  |         |   |
| 🕀 😨 Channel5                                                                                                    | ~     |         | Channel5          |         |   |
|                                                                                                    | ~     | 0       | Generic HART DTN  |         |   |
| 🕀 😨 Channel6                                                                                                    | ~     |         | Channel6          |         |   |
| F00282                                                                                                    | ~     | 0       | Generic HART DTN  |         |   |
| - 🕀 😨 Channel7                                                                                                    | ~     |         | Channel7          |         |   |
|                                                                                                    | ~     | 0       | Generic HART DTN  |         |   |
| 🕀 😨 Channel8                                                                                                    | ~     |         | Channel8          |         |   |
| F00282                                                                                                    | ~     | 0       | Generic HART DTN  |         |   |
| 🕀 😨 Channel9                                                                                                    | ~     |         | Channel9          |         |   |
| 1                                                                                                    | ~     | 0       | Generic HART DTN  |         |   |
| 🕀 😨 Channel10                                                                                                    | ~     |         | Channel10         |         |   |
| TAG                                                                                                    | ~     | 0       | Generic HART DTN  |         |   |
| 🕀 😨 Channel11                                                                                                    | ~     |         | Channel11         |         |   |
| 📖 🕂 SPS_MO                                                                                                    | ×     | 0       | 3337 HART         | _       |   |
| - 🖯 😨 Channel 12                                                                                                    | ~     |         | Channel12         |         |   |
| L 🚸                                                                                                    | ~     | 0       | TH02/102/202      |         |   |
| - 🖯 😨 Channel 13                                                                                                    | ~     |         | Channel13         |         |   |
|                                                                                                    | ~     | 0       | Generic HART DTN  |         |   |
| 🗧 🐺 Channel 14                                                                                                    | ~     |         | Channel14         |         |   |
| < -                                                                                                    |       |         |                   | >       |   |
|                                                                                                    |       |         |                   |         |   |

- 7. Click [Close] to hide the scan window.
- 8. Right-click the **HART DTM device** and select **Connect**.

| ce tag<br>IOST PC                                                                                                    |      |                                                                                                    | Address 🛛 🗱 Device type    | Status                                  | Timestamp status |         | Device:<br>Product:<br>Vendor:                                                                                                    | smartLink SW-HT HART<br>smartLink DTM<br>Softing Industrial Automa                                                                               | tion GmbH                                                                                                    |                                                                                                    |                                                                                                    |                                                                                                    |                                                                                                    | soft | g |
|----------------------------------------------------------------------------------------------------|------|----------------------------------------------------------------------------------------------------|----------------------------|-----------------------------------------|------------------|---------|----------------------------------------------------------------------------------------------------|----------------------------------------------------------------------------------------------------|----------------------------------------------------------------------------------------------------|----------------------------------------------------------------------------------------------------|----------------------------------------------------------------------------------------------------|----------------------------------------------------------------------------------------------------|----------------------------------------------------------------------------------------------------|------|---|
| smartLink SW                                                                                                    | V-HT | HART                                                                                                    | / 🕸 🚭 smartLinl            | 0                                       |                  |         | 110                                                                                                    | Dio Marca                                                                                                    |                                                                                                    | N. 11. C                                                                                                    | 11                                                                                                    | Listed Design DTM                                                                                                    | Loss Tra                                                                                                    |      |   |
| <ul> <li>FNXX</li> <li>FNXX</li> <li>TAG_30</li> <li>TAG_30</li> <li>F002821:</li> <li>F002821:</li> <li>F002821:</li> <li>F002821:</li> <li>TAG</li> </ul> |      | Connect<br>Disconnect<br>Load from device<br>Store to device<br>Parameter<br>Measured value<br>Simulation<br>Diagnosis<br>Print |                            | 000000000000000000000000000000000000000 |                  |         | annel D<br>annel1<br>annel2<br>annel3<br>annel3<br>annel6<br>annel6<br>annel6<br>annel9<br>annel9<br>annel10<br>annel11<br>annel11 | NO Name<br>Alen_Boxdey<br>ET200M<br>ET200M<br>ET200M<br>ET200M<br>ET200M<br>ET200M<br>ET200M<br>R Sahl<br>Schneider_Bectros<br>Schneider_Bectros | m1<br>m1_4Al<br>m1_4Al<br>m2_4AQ<br>m1_2Al<br>m2_2AQ<br>m1_2Al<br>m3_8Al<br>m4_8AQ<br>m2<br>m2<br>m2<br>m2<br>m1<br>m1 | 0<br>0<br>2<br>1<br>0<br>1<br>0<br>2<br>0<br>1<br>0<br>0<br>1<br>0<br>2<br>0<br>0<br>6<br>1<br>2<br>2<br>0<br>0<br>6<br>1<br>2<br>2 | User rag<br>Alen, Bradewy, m1_C0<br>ET2001M, m1_4AI_C0<br>ET2001M, m1_4AI_C2<br>ET2001M, m2_4A0_C1<br>ET2001M, m2_2A0_C1<br>ET200M, m2_2A0_C1<br>ET200M, m4_3A0_C2<br>ET200M, m4_3A0_C2<br>R Stahl, m2_C6<br>Schneider, Bectrica, m1_<br>Schneider, Bectrica, m1_ | Lines Device D1M<br>T1XXX (H02102/202)<br>TAG_30 (Genetic HAR<br>(Genetic HART D1M)<br>F0028212 (Genetic HAR<br>(Genetic HART D1M)<br>F0028212 (Genetic HAR<br>(Genetic HART D1M)<br>F0028212 (Genetic HART D1M)<br>TAG (Genetic HART D1M)<br>TAG (Genetic | Lord Fag<br>M.AB_PLC_UMI_D_ABB<br>M_ET200M_MI_D_ROL<br>TE7200M_MI_D_ROL<br>M_ET200M_MI_D_TISL<br>M_ET200M_MI_D_TISL<br>M_ET200M_MI_D_TISL<br>M_ET200M_MI_D_TISL<br>M_ET200M_MI_A_ZISL<br>M_ET200M_MI_A_ZISL<br>M_ET200M_MI_D_ROL<br>M_SE_MS00_MI_L_PR<br>M_SE_MS00_MI_D_ROL<br>M_SE_MS00_MI_D_ROL<br>M |      |   |
|                                                                                                    | 10   | Additional function                                                                                                    | 5                          |                                         |                  | Remote  | I/O Module Ch                                                                                                    | annel Selection                                                                                                    |                                                                                                    |                                                                                                    |                                                                                                    | Communication Chann                                                                                                    | el                                                                                                    |      |   |
|                                                                                                    | 8    | Delete device                                                                                                    |                            |                                         |                  | RIO nam | e Allen_B                                                                                                    | radley Module na                                                                                                    | ime [m1                                                                                                    | Modu                                                                                                    | le channel 0                                                                                                    | Usertag Ale                                                                                                    | n_Bradley_m1_C0                                                                                                    |      | _ |
|                                                                                                    | 1    | Properties <0,SPS_M                                                                                                    | IOD1>[Channel11] 3337 HART |                                         |                  | Al char | nel assignments ar                                                                                                    | e valid.                                                                                                    |                                                                                                    |                                                                                                    |                                                                                                    |                                                                                                    |                                                                                                    |      | - |
|                                                                                                    |      |                                                                                                    |                            |                                         |                  |         |                                                                                                    |                                                                                                    |                                                                                                    |                                                                                                    |                                                                                                    |                                                                                                    |                                                                                                    |      |   |

9. Right-click the HART device and select **Load from device** or **Store to device** to load or change HART device parameters.

| PACTware - [SPS_MOD1 # Online                 | parameterization]              |                 |                                                                                               |                                                        |                                               |               | - 🗆 ×             |
|-----------------------------------------------|--------------------------------|-----------------|-----------------------------------------------------------------------------------------------|--------------------------------------------------------|-----------------------------------------------|---------------|-------------------|
| File Edit View Project                        | Device Extras Window Help      |                 |                                                                                               |                                                        |                                               |               | - 5 ×             |
| : 🖬 😅 🖼 🖼 💷 : 1997 (; 1998) 443 (;<br>Project |                                | 5               | <b>4</b> ×                                                                                    |                                                        |                                               |               |                   |
| Device tan                                    | Address 🗍 🎊 Device type        | Status Timestam | 3337                                                                                          | 3337 HAR                                               | T                                             |               |                   |
| A HOST PC                                     | nones G No beneedbe            | 010103          | HART                                                                                          | PR electro                                             | nics                                          |               |                   |
| E Swart link SW-HT HART                       | / 📭 🧑 smartlin                 | 0               | CORPUS CATION FORMORTON                                                                       |                                                        |                                               |               | electronics 🚦     |
|                                               | 0 <b>/</b> 40 th 102/10        | õ               | 🗖 🕲                                                                                           |                                                        |                                               |               |                   |
| SPS MOD1                                      | 0                              | Ŏ               | ⊡- Online                                                                                     | ^                                                      |                                               |               | ā                 |
|                                               | 0 <b>/</b> db <b>(</b> TH02/10 | 0               | <ul> <li>Process variables</li> </ul>                                                         |                                                        | Online                                        |               |                   |
| TAG 20                                        |                                | 0               | - Dynamic Variables                                                                           |                                                        | Distal Value                                  | 85            |                   |
| 180_30                                        | 0 / sta III Generic H          | 0               | Diagnostics/Service                                                                           |                                                        | Digital value                                 | Cal 46,2300   |                   |
|                                               | 0 sta Generic I                | ő               | Status                                                                                        |                                                        | Digital Value                                 | C 0000,0000 C |                   |
|                                               | 0 star Generic I               | õ               | - Calibration                                                                                 |                                                        |                                               |               |                   |
|                                               | 0 sta Generic I                | õ               | - Write Protection                                                                            |                                                        | Loop current                                  | 4,000 mA      |                   |
|                                               |                                | 0               | Device Variable Eugging                                                                       | 00                                                     | P\/ * mone                                    | 8N            |                   |
| F0028212                                      | 0 / KD III Generic I           | 0               | - Setup                                                                                       |                                                        | i v stange                                    | NB 0,000 ~    |                   |
| 1                                             | 0 / sta III Generic I          | 0               | Variable Mapping                                                                              |                                                        |                                               |               |                   |
| TAG                                           | 0 / sla III Generic I          | ő               | Range Variables                                                                               |                                                        |                                               |               |                   |
|                                               | 0 star Generic I               | õ               | Process Sensor                                                                                |                                                        |                                               |               |                   |
|                                               |                                | <u> </u>        | - Sensor Setup                                                                                |                                                        |                                               |               |                   |
|                                               |                                |                 | Hanking output     Brand Setu     Upload     Result     Burkt Setu     Burkt Setu     Burkt C | <0,5P5_MOD1 > [Channel1<br>PACTware action active. One | X<br>1] 3337 HART<br>moment please.<br>Cancel | ]             | Cose              |
|                                               |                                |                 | 😰 Connected 🛛 🚨 Dev                                                                           | ice 😰 👷                                                | Planning Engineer                             |               |                   |
|                                               |                                |                 | Error monitor                                                                                 |                                                        |                                               |               | 4 ×               |
|                                               |                                |                 |                                                                                               |                                                        |                                               |               | Refuch Save Clear |
| At ★ O <noname></noname>                      | Administrator                  |                 |                                                                                               |                                                        |                                               |               |                   |

10. Right-click a connected HART device and select **Parameter** → **Parameterization** (alternatively double-click) to open the parameter window of the HART device.

|                                                                                                    | PACTiware                                                                       |                                                                                                    |                                                                                                    |                                                                                                    | - o ×              |
|----------------------------------------------------------------------------------------------------|---------------------------------------------------------------------------------|----------------------------------------------------------------------------------------------------|----------------------------------------------------------------------------------------------------|----------------------------------------------------------------------------------------------------|--------------------|
| Note:       Image: Marce in Marce in Marce i                                         | File Edit View Project Device Extras Window Help<br>D 🐸 🖬 🚳 🚳 - 🙀 😋 📼 🔛 😫 🗐 🦉 🦝 |                                                                                                    |                                                                                                    |                                                                                                    |                    |
| Dec tage de la dons de la dons de | bject                                                                           | 0 <b>9</b>                                                                                                    | 🔀 🗹 KROHNE Parameterizati                                                                                                    | on                                                                                                    | 4 Þ                |
| Pint view       Image: Control       Image: Control       Image: Con                                                                                                    | vice tag 0 🔍 🥸 Channel Address Status Ti<br>HOST PC                             | mestamp status Device type (DTM) Device                                                                                                    | HART®                                                                                                    | Genetic HART DTM Krohne 9.0<br>● △ ② 3 560.0 [12]                                                                                                    | V                  |
| Piece down       Piece down       P                                                                                                    | KROHNE / T Channel2 0                                                           | Sinarconk SW Sinarconk SW-Pri PART                                                                                                    | 0                                                                                                    |                                                                                                    |                    |
| Plant view  Plant view  Plant  |                                                                                 | Bit Connect     Parameter       Standard     Parameter       Standard     Outling       Diagnoses     Print       Addition functions     I       Standard functions     I       Standard functions     I       Diagnoses     Print       Additions functions     I       Diagnoses     I       Private Generic HART DTM | ERDevice<br>Diffice Paradetice<br>Parameterization<br>Parameterization | Messaring Part         ESCRIPT OD KROHN         E           Description         DESCRIPT OD KROHN         E         E           Usin message         E         E         E           Date         2007/2023         E         E           Device         E         E         E           Device         E         E         E           Device fixed fixed         E         E         E           Device fixed fixed fixed         E         E         E           Device fixed fixed fixed         E         E         E           Device fixed fixed fixed         E         E         E           Device fixed fixed f |                    |
| Cota tate     Bosconnected     Code Tree     Good Tree     S     PACTease                                                                                                    | ent view<br>Addresi () 7 (Device Type (CTM)   Device<br>Name of a plant parts   | ta a<br>Status                                                                                                    | ×                                                                                                    |                                                                                                    |                    |
| Upde Inter⊕ s<br>§ PUCTueen                                                                                                    |                                                                                 |                                                                                                    | Data state Disconnected Cyclic Retresh                                                                                                    |                                                                                                    |                    |
|                                                                                                    |                                                                                 |                                                                                                    | S PACTware                                                                                                    |                                                                                                    |                    |
|                                                                                                    |                                                                                 |                                                                                                    | 8.00000                                                                                                    |                                                                                                    |                    |
| error monitor                                                                                                    |                                                                                 |                                                                                                    | Error monitor                                                                                                    |                                                                                                    | ę                  |
| Serial Date Source Error message                                                                                                    |                                                                                 |                                                                                                    | Serial Date                                                                                                    | Source Error message                                                                                                    |                    |
|                                                                                                    |                                                                                 |                                                                                                    |                                                                                                    |                                                                                                    |                    |
| Balanch See C                                                                                                    |                                                                                 |                                                                                                    |                                                                                                    |                                                                                                    | Refresh Save Clear |

11. Parameterize the HART device and click [Save] to store your changes.

## 5.9 Additional user interface menus

#### 5.9.1 About smartLink DTM

Select the function **About** smartLink DTM ... to see product information about smartLink DTM . This function is available for all users.

- 1. Right-click a smartLink node in the project view.
- 2. Navigate to Additional functions → About smartLink DTM ...

| ₩<br>₩   | Connect<br>Disconnect                                                                                                    |                                                                                                    |
|----------|----------------------------------------------------------------------------------------------------|----------------------------------------------------------------------------------------------------|
| ©<br>₽   | Load from device<br>Store to device                                                                                                    |                                                                                                    |
|          | Parameter         Measured value         Simulation         Diagnosis         Display channels         Channels         Topology Scan         Diagnostic Scan         Up-/Download-Manager         Print |                                                                                                    |
|          | Additional functions                                                                                                    | Compare offline                                                                                      |
| ٩        | Add device                                                                                                    | Compare online                                                                                       |
|          | Exchange device                                                                                                    | Set value                                                                                            |
| <u>.</u> | Delete device                                                                                                    | Audit trail                                                                                          |
|          | Properties <smartlink hart="" hw-dp="">smartLink HW-DP HART</smartlink>                                                                                                    | Scan list<br>Edit channel assignments<br>Set channel count of new smartLink nodes<br>Troubleshooting |

Write device data to file

#### 5.9.2 Documentation of access parameters

With this function you can generate the documentation of the smartLink bus configuration. This function is available for all users. When you select this function, the documentation is displayed according to the frame application used.

- 1. Right-click a smartLink HART node in the project view.
- 2. Navigate to Additional functions ...

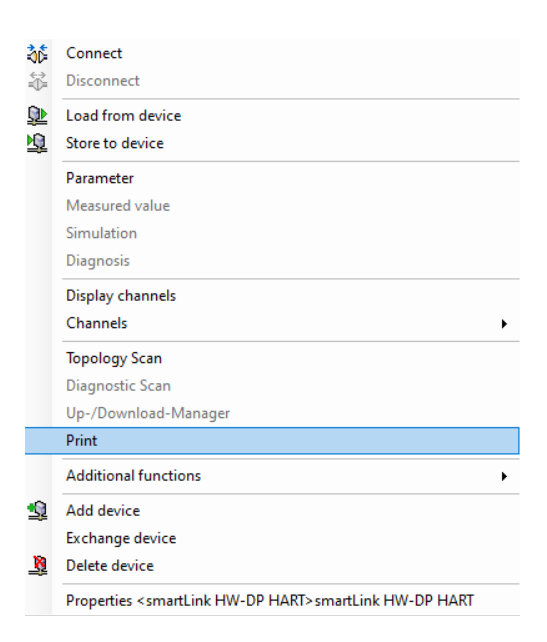

#### 5.9.3 Troubleshooting

1. Select Additional Functions → Troubleshooting → Start Tracing.

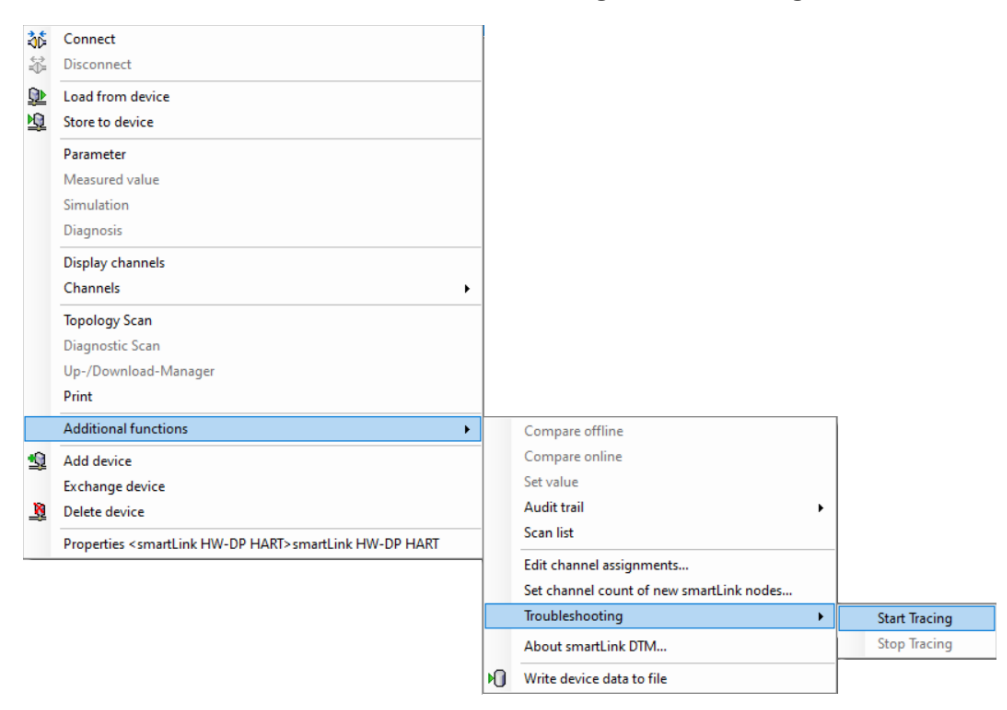

2. Select Additional Functions → Troubleshooting → Stop Tracing.

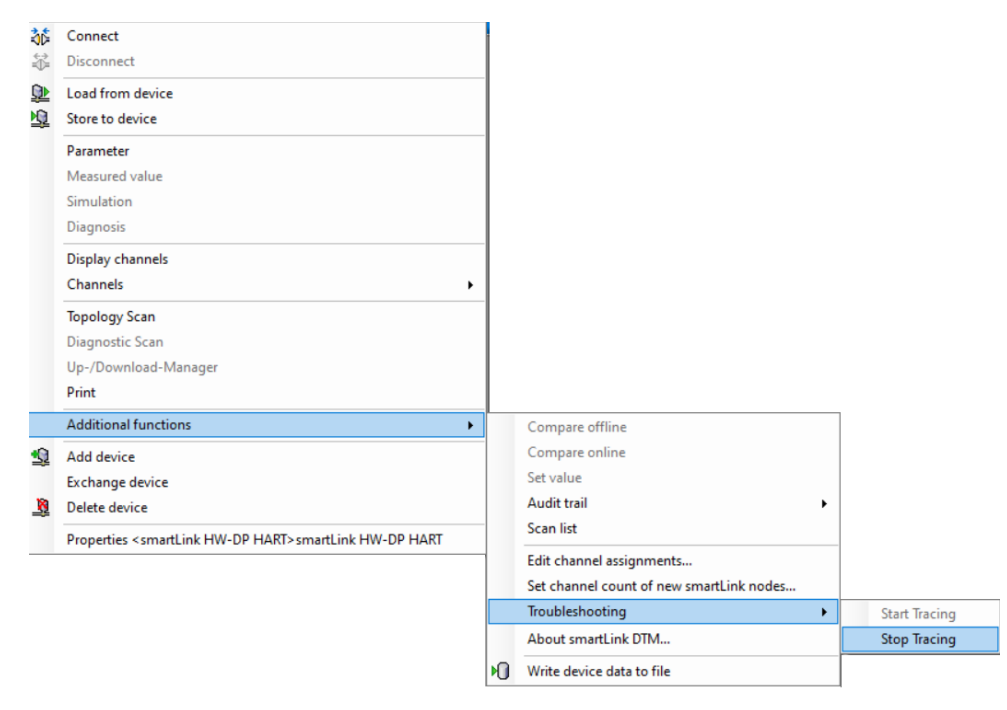

These functions start or stop the tracing of smartLink DTM. When tracing is enabled, the program flow within smartLink DTM and detected error states are written to files. Although this information cannot be easily interpreted by those using smartLink DTM, it is a valuable tool helping Softing Support to detect an error.

If you would like Softing Support to assist you in cases of inexplicable/erroneous behavior, you can help us diagnose the errors by carrying out the following steps in advance.

- Start the tracing with the Start tracing function.
- Repeat the error.
- Stop tracing as soon as possible after the error has occurred using the Stop tracing function.

After performing these steps, you will find the file *smartLinkDTM.trc* in the following directory:

<User directory>\<username>\AppData\Local\Softing\SMARTLINKdtm\Trace

Furthermore, locate file *siadtmbe130.trc* in the following directory:

<User directory>\<username>\AppData\Local\Softing\DTMToolkit\Trace

Please email these files to Softing Support (<u>support.automation@softing.com</u>). If you require telephone support, please let us know that you have already created .trc files using the tracing function.

#### 5.9.4 Audit trail

With this function your can start and stop logging audit trail events generated by smartLink DTM. To use this function, you must have the **Planning Engineer** or **Administrator** user role.

#### **Start Audit Trail**

1. Right-click a smartLink node in the project view..

#### 2. Select Additional functions → Audit Trail → Start Audit Trail.

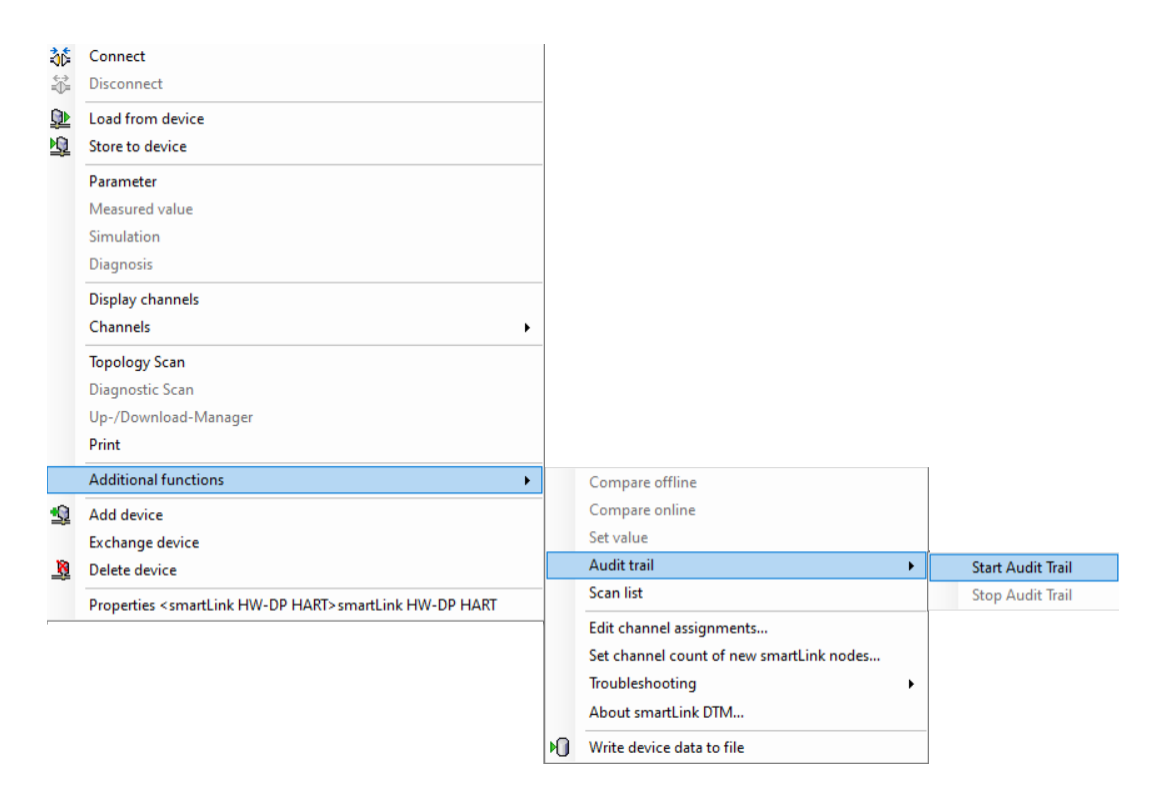

#### Stop Audit Trail

| • | Start Audit Trail |
|---|-------------------|
|   | Stop Audit Trail  |
|   |                   |
| s | ►<br>S            |

#### Select Additional functions → Audit Trail → Stop Audit Trail.

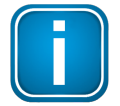

#### Note

The Audit Trail feature needs to be supported by FDT frame application.

The Audit Trail setting is saved in the project folder of the FDT frame application. The setting currently chosen when saving the project is restored when the project is reloaded

smartLink DTM generates audit trail events in the following situations:

- Starting the DTM instance.
- Exiting the DTM instance.
- Prompting for connection.
- Prompting for disconnection.
- Successful connection establishment.
- Failed connection establishment (e.g. due to a communication fault).
- Disconnection on request.
- Disconnection triggered by a communication fault.
- Connection re-establishment after a communication fault has ceased.
- Changing of the smartLink access parameters.

## 6 Troubleshooting

In some frame applications, the window content may be updated incorrectly or not at all when user interfaces are opened or when switching between user interfaces. An error-free update can then usually be triggered by a slight change in the window size.

smartLink DTM communicates with the smartLink via TCP ports 443 (SSL) and 5094 (HART IP) by default. Please make sure that these ports are not blocked by a firewall. The HART IP port 5094 can be changed in the user interface for bus configuration. The changed port number must also be entered in the web interface of the smartLink as an alternate port. Refer to the smartLink operating manual for more information.

Check the following if the smartLink DTM fails to establish a connection to the smartLink:

- IP address of the smartLink is entered in the bus configuration.
- smartLink can be reached via IP. To test this, execute the ping command on the command line with the IP address of the smartLink.
- TCP port 443 and TCP port 5094 (or the TCP port set in the bus configuration for HART IP) are not blocked by a firewall.
- HART IP port that has been changed in the bus configuration is also entered in the smartLink as an alternate port. Refer to the smartLink user guide.
- Login data of a user set up in the smartLink is entered in the bus configuration.
- HART IP server is activated in the smartLink. Refer to the smartLink operating manual.

If the error message A *Remote I/O channel has not been configured for the DTM channel* is displayed during the connection setup of a Device DTM, Remote I/O channel for the DTM channel, to which the Device DTM was added, must still be assigned in the user interface as described in Section **Channel Assignment**.

The long tags of the HART devices displayed in the **Edit channel assignments...** user interface, which are entered by the smartLink when reading the channel assignments, are neither continuously updated nor saved in the project. They are only used for simple identification of a HART device during channel assignment.

## Softing Industrial Automation GmbH

Richard-Reitzner-Allee 6 85540 Haar / Germany https://industrial.softing.com

+ 49 89 45 656-340
 info.automation@softing.com

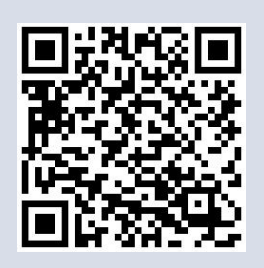